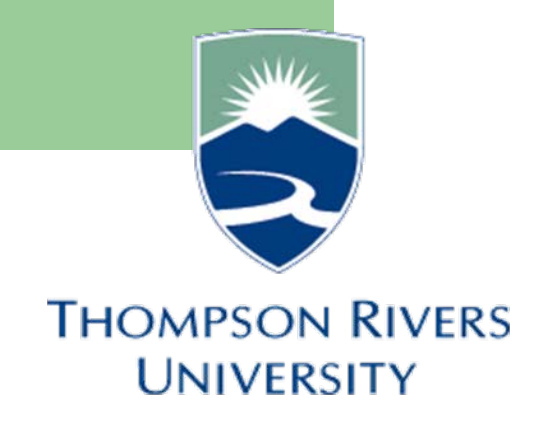

# **Self-Service Documentation**

## March 2009

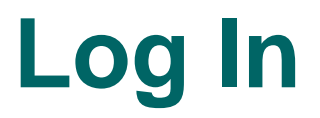

For LIVE self-service, you will use the following URL:

http://mytru.tru.ca

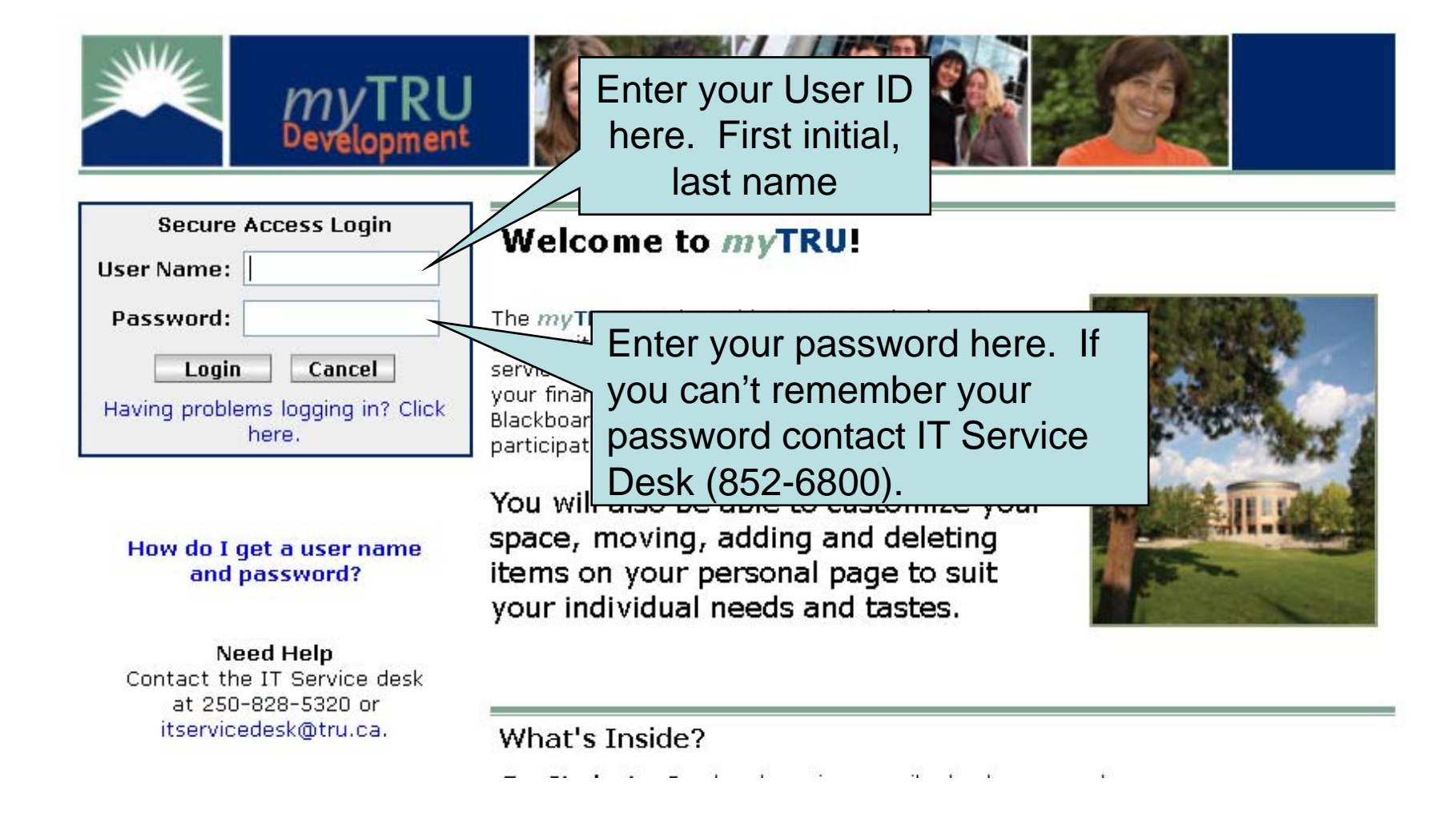

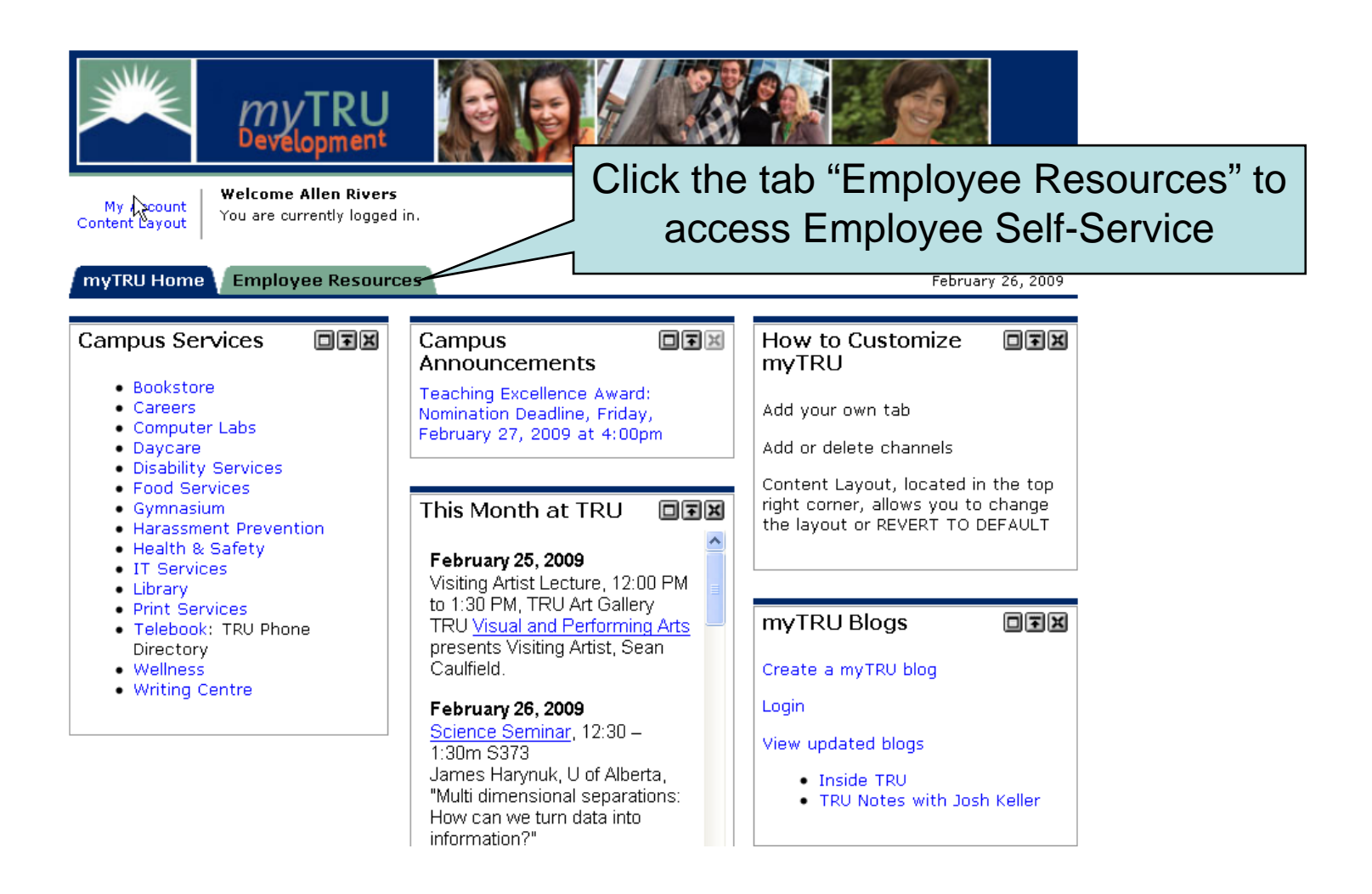

Employee Announcements is where Payroll & Human Resource departments will post important and relevant notices for employees Personal Announcements is a notice area targeted at individuals or smaller groups.

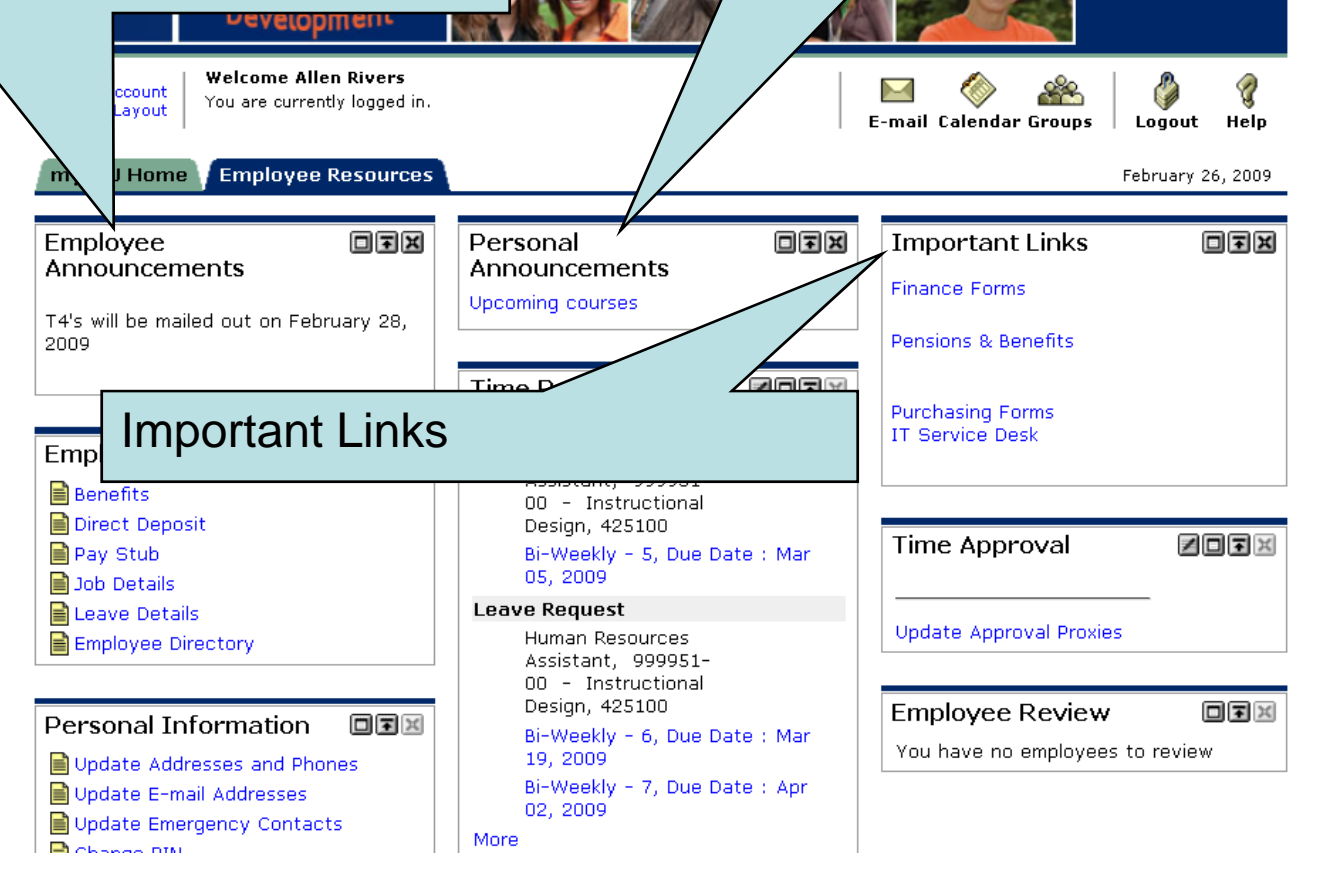

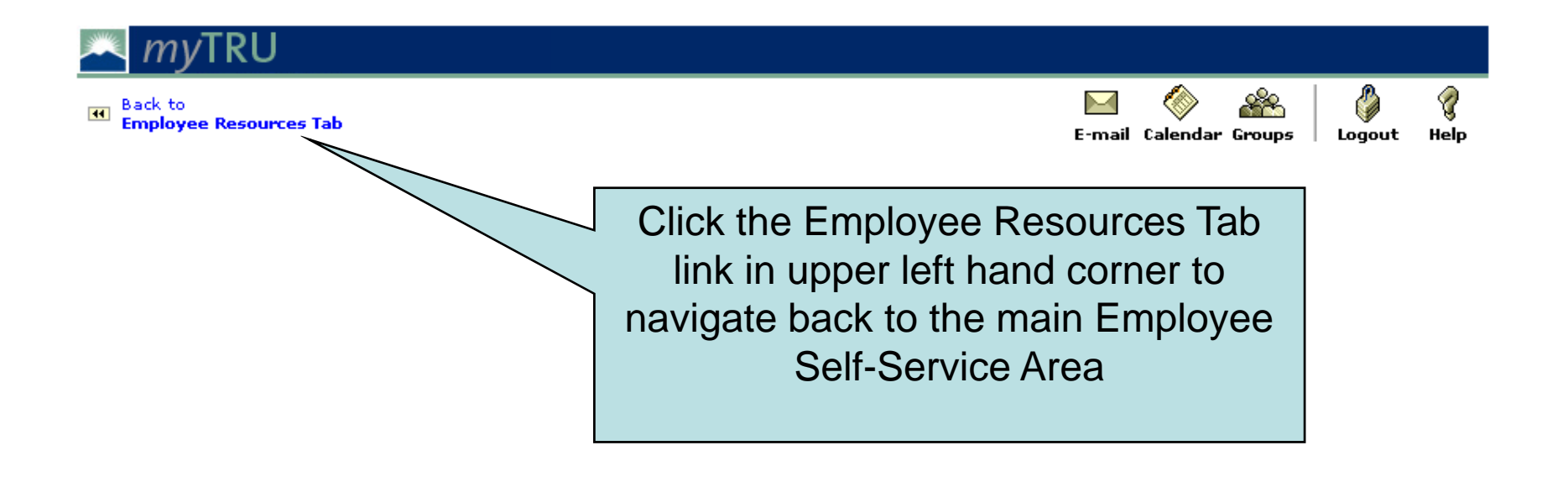

## **Self-Service Documentation**

## **Changing Password**

| Content Layout                                                               |                                                                                                    | E-mail Cale                     | endar Groups L                                       | ogout Help      |
|------------------------------------------------------------------------------|----------------------------------------------------------------------------------------------------|---------------------------------|------------------------------------------------------|-----------------|
| myTRU Home Employee Resources                                                |                                                                                                    |                                 | Fel                                                  | oruary 26, 2009 |
| Employee<br>Announcements<br>T4's will be mailed out on February 28,<br>2009 | Personal IFX<br>Announcements<br>Upcoming courses                                                                                                    | Import<br>Finance F<br>Pensions | tant Links<br>Forms<br>& Benefits                    | o t x           |
| Employment Details                                                           | Time Sheet         Human Resources         Assistant, 999951-         00 - Instructional         Design, 425100         Bi-Weekly - 5, Due Date : Mar         05, 2009         Leave Request         Human Resources         Assistant, 090951- | Time A                          | pproval                                              | 207X            |
| Personal Information                                                         | Do not try to chang<br>password using the<br>Change PIN" link – i<br>disabled.                                                                                                    | e<br>e<br>t is                  | ee Review<br>no employees to<br>SUNGARD<br>HIGHER ED | review          |

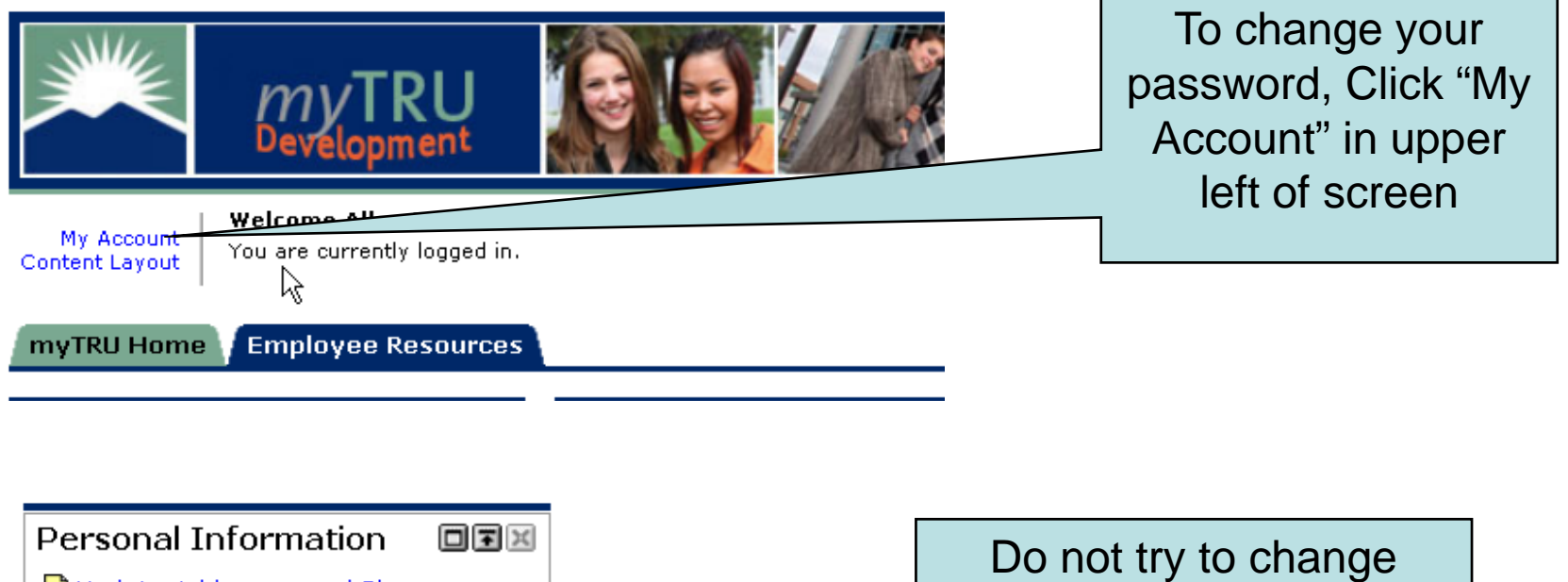

Copyright © SunGard Higher Education 1998 - 2

| mvTRU MV                                                                                        |                                                                                                    |
|-------------------------------------------------------------------------------------------------|----------------------------------------------------------------------------------------------------|
| Devélopment                                                                                     | To change your password, follow                                                                                                    |
| Back to     Employee Resources Tab                                                              | the instructions on the screen.                                                                                                    |
| My Account Preferences                                                                          | Olight the Course Obergroup hutter                                                                                                    |
| Change Password                                                                                 | Click the Save Changes button.                                                                                                    |
| Please enter your current password and new password                                             |                                                                                                    |
| Current password:                                                                               | The next time you log in, your                                                                                                    |
| New password:                                                                                   | now pocoword will be used                                                                                                    |
| Confirm password:                                                                               | new password will be used.                                                                                                    |
| Preferred Locale                                                                                |                                                                                                    |
| <b>Preferred Locale Disabled</b><br>The system is currently undergoing backup and the operation |                                                                                                    |
| Current Locale: English-United States                                                           |                                                                                                    |
| Privacy Settings                                                                                |                                                                                                    |
| Calendar Searches: 🔘 Opt Out 🛛 Opt In                                                           | *NOTE: Selecting the Opt In option allows othe<br>through the search features in the res                                                                                                    |
| E-mail Searches: 🔘 Opt Out 💿 Opt In                                                             | example: in the Address Message feat fail, users will<br>be able to search the campus director fr E-mail<br>address. In Calendar, users will be ab fail, users fail, users<br>address. In Calendar, users will be ab fail, users fail, users fail, users fail, users fail, users fail, users will<br>be able to search the campus director for, and<br>invite you to an event or meeting. |
|                                                                                                 | Save Changes Cancel                                                                                                    |

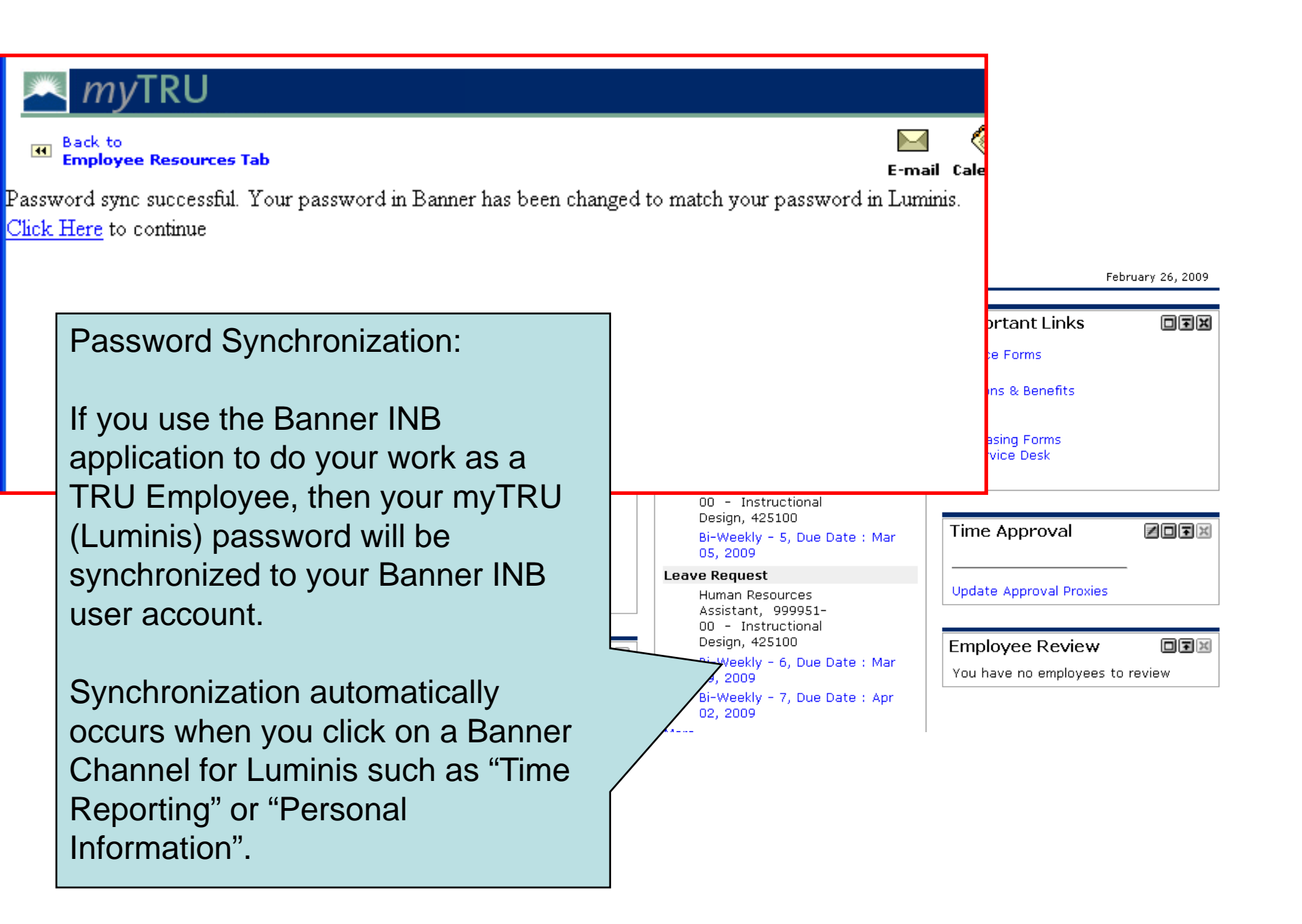

# Employment Details Documentation

Pay Stubs Direct Deposit Employment Info.

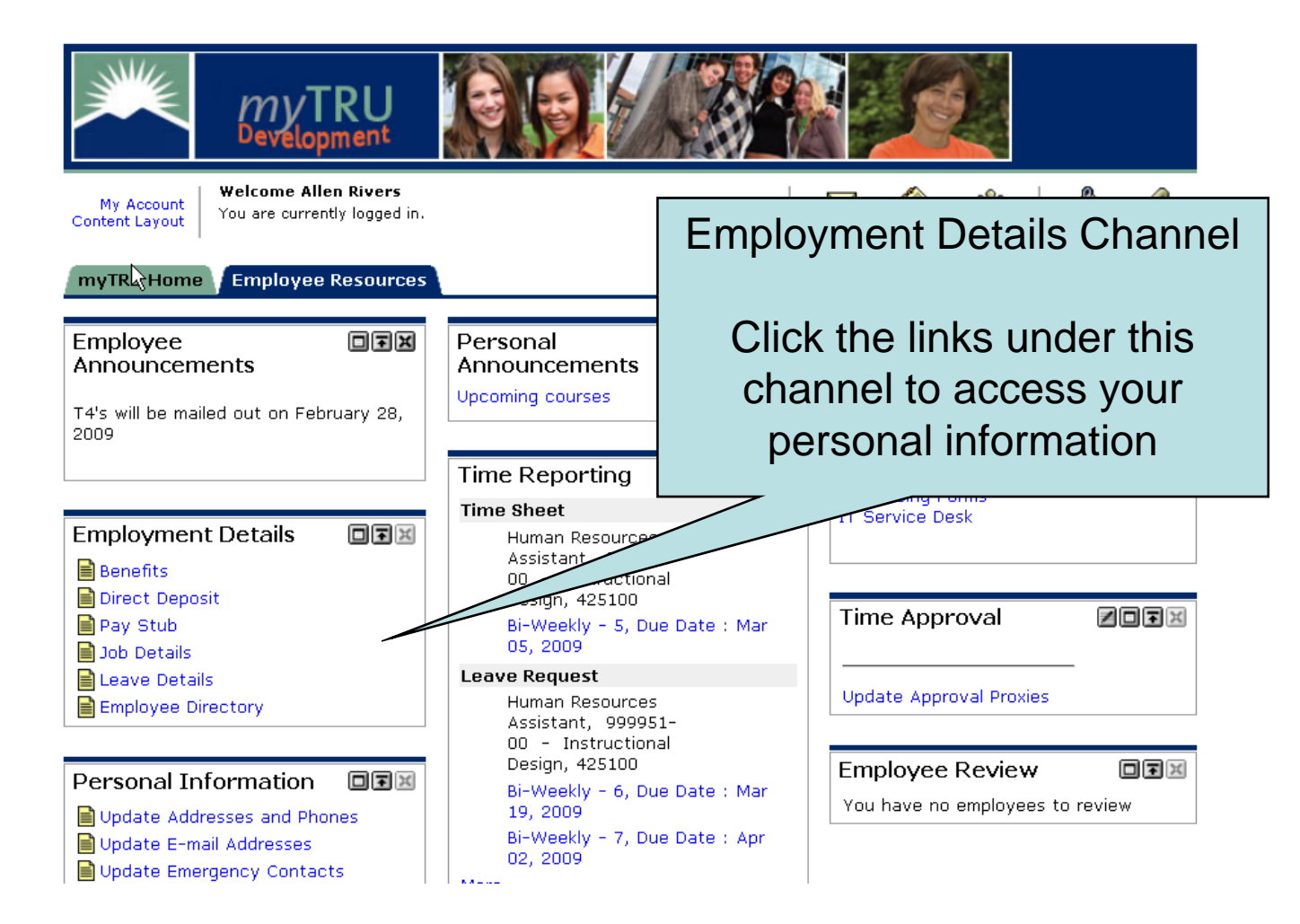

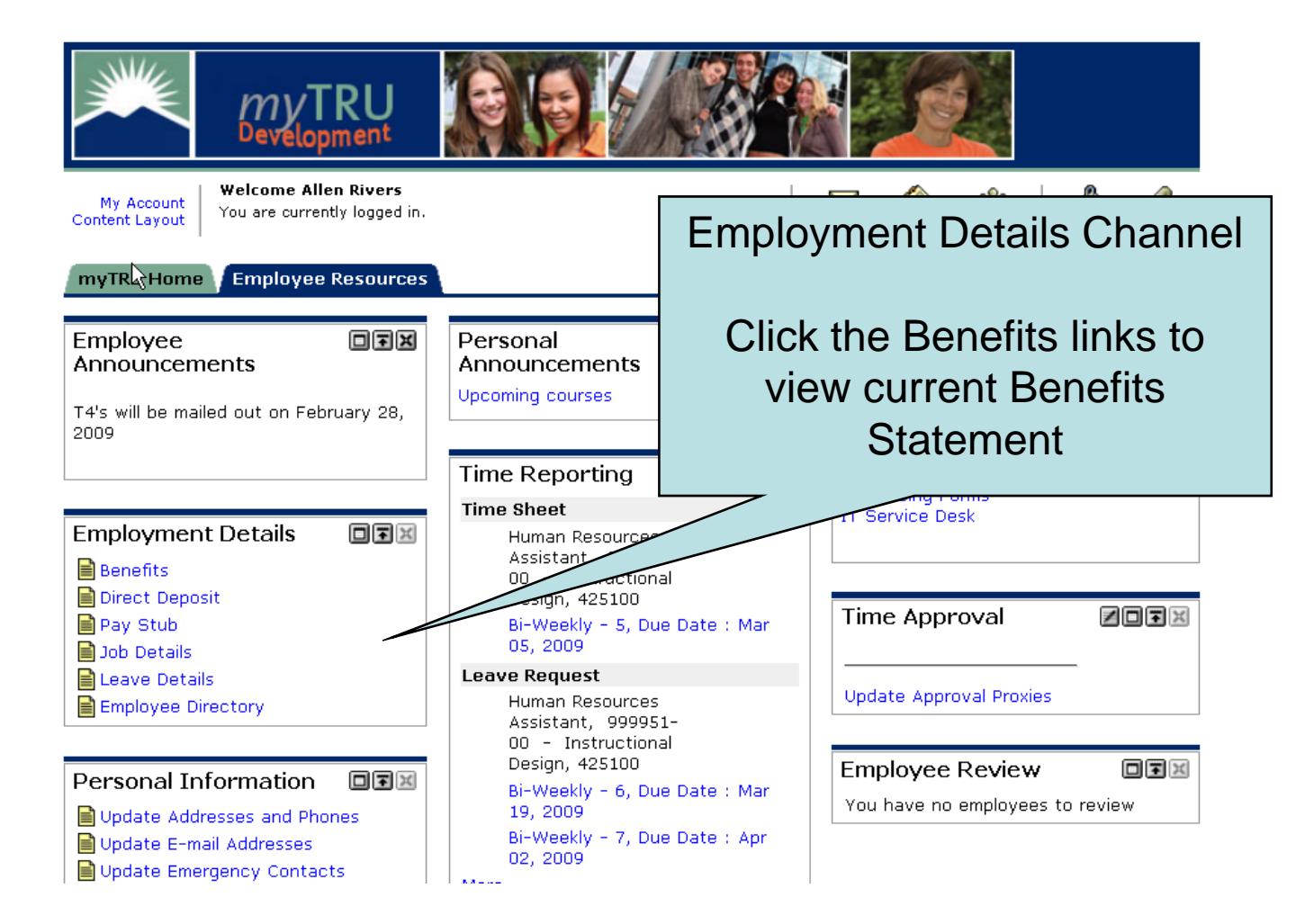

### 📥 myTRU

|                                                                                                | Through the <b>Benefits</b> link you can<br>look up your benefit statement for a<br>listing of the benefits you are currently<br>enrolled in and review your<br>Beneficiaries and Dependents |  |
|------------------------------------------------------------------------------------------------|----------------------------------------------------------------------------------------------------|--|
| As of date: CUP<br>Enter date: MM/DD/YYY                                                       |                                                                                                    |  |
| [ Retirement Plans   Health Benefits   Flexible Spendin<br>Beneficiaries and D<br>RELEASE: 8.1 | g Accounts   Miscellaneous   Open Enrollment  <br>ependents ]<br>powered by<br>SUNGARD' HIGHER EDUCATION                                                                                     |  |
| https://mytrudev.tru.ca/tag.e5e8e3b4f0cef961.render.userLayoutRootNode.uP?uP_root=root&uP      | sparam=activeTa mytrudev.tru.ca 🔒 206.123.166.26 192.146.156.26 .:                                                                                                    |  |

### **Benefit Summary**

Statement for Allen Rivers as of Feb 26, 2009 Current Date is Feb 26, 2009

Personal DataDepartment:Instructional DesignBenefit Category:Support FT Benefit EligibleDate of Birth:Dec 12, 1988Original Hire Date:Apr 01, 2008Current Hire Date:Apr 01, 2008Adjusted Service Date:Apr 01, 2008

Basic AD&D | Basic Life Insurance | Dental | Disability Coverage | Medical | Optional | Pension Plans

#### Basic AD&D

#### Basic Accidental Death & Dismb

| PLANCODE:                    | Support Basic AD&D |
|------------------------------|--------------------|
| Calculated Premium:          | \$.58              |
| Calculated Insurance Salary: | \$38,256.40        |
| Calculated Coverage Amount:  | \$77,000.00        |

Return to Top

#### Basic Life Insurance

- --

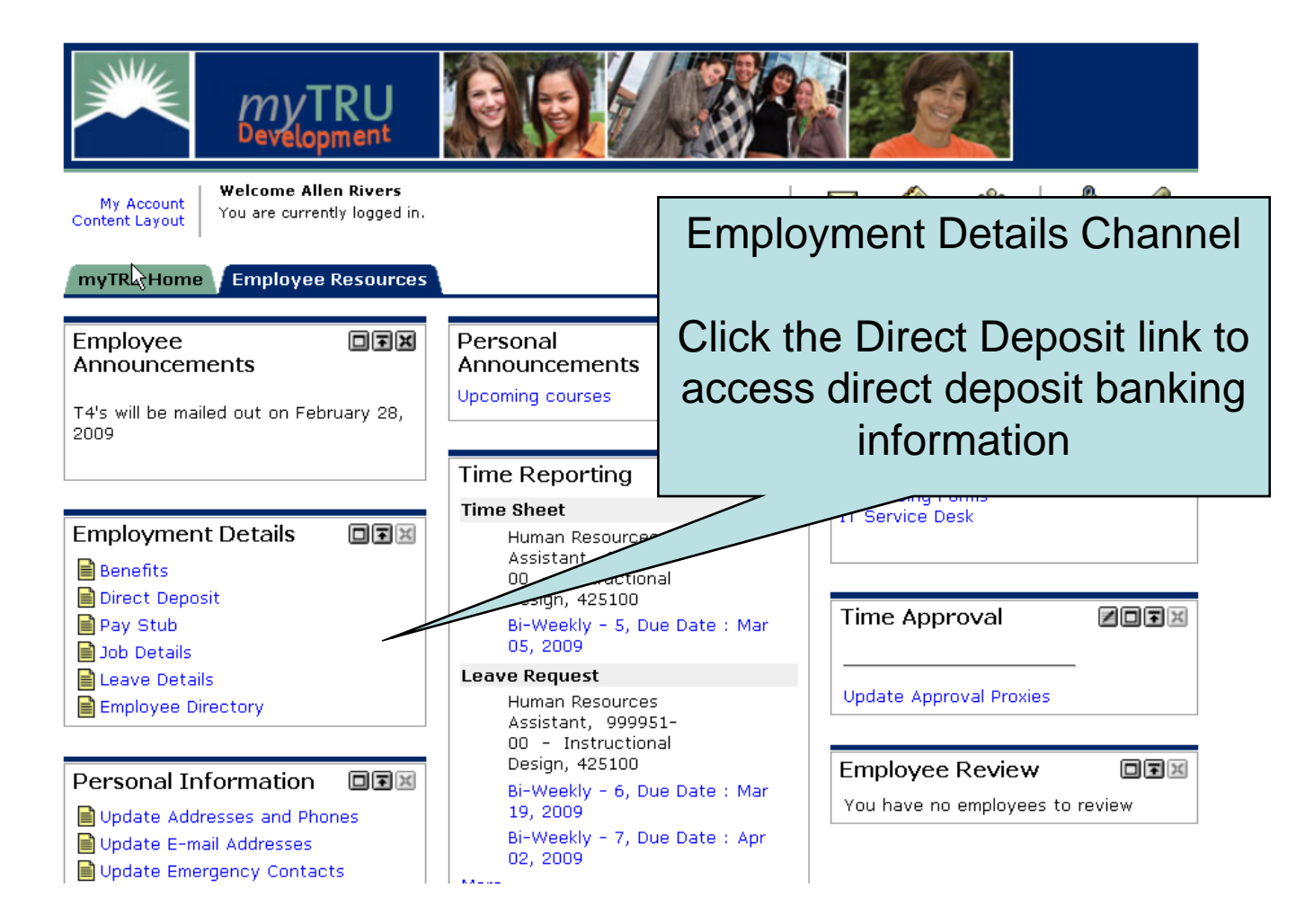

| SunGard Higher Education - Mozilla Firefox                                                 |                           |                            |                     |                          | <u>_ </u> @                                      |
|--------------------------------------------------------------------------------------------|---------------------------|----------------------------|---------------------|--------------------------|--------------------------------------------------|
| le <u>E</u> dit <u>V</u> iew Hi <u>s</u> tory <u>B</u> ookmarks <u>T</u> ools <u>H</u> elp | <b>)</b>                  |                            |                     |                          |                                                  |
| 🔁 • 🔿 - 🥑 🛞 🏠 S https://mytru                                                              | idev.tru.ca/render.UserLa | youtRootNode.uP?uP_tparam= | utf&utf=%2fcp%2fip% | 2flogin%3fsys%3dsctssb%2 | 6url%3dhttps://banssbtest.tru.c 🙆 🔻 🕨 🤇 🕶 Google |
| Banner                                                                                     |                           |                            |                     |                          |                                                  |
| S SunGard Higher Education 🛛 🔀 🐺 Tr                                                        | nompson Rivers University | . 💌                        |                     |                          |                                                  |
| 🔍 myTRU                                                                                    |                           |                            |                     |                          |                                                  |
| Back to<br>Employee Resources Tab                                                          |                           |                            |                     |                          | Direct Deposit Allocation                        |
| Employee                                                                                   |                           |                            |                     |                          | A 11 ( ) ( )                                     |
| Search Go                                                                                  |                           |                            |                     |                          | Allows you to view current                       |
| Direct Deposit Allocation                                                                  | ٦                         |                            |                     |                          | banking information.                             |
| The following accounts are listed in                                                       | n the order in whic       | h your pay will be dist    | ributed.            |                          |                                                  |
| Pay Distribution as of Dec 18, 200                                                         | 8                         |                            |                     | _                        |                                                  |
| Bank Name Routing Num                                                                      | ber Account Nur           | nber Account Type          | Net Pay Dist        | ribution                 |                                                  |
| Royal Bank of Canada 000302360                                                             | 5199112                   | Checking                   | 1                   | ,500                     |                                                  |
| Royal Bank of Canada 000302320                                                             | 5141916                   | Checking                   |                     | 5.38                     |                                                  |
| Total Net Pay                                                                              |                           |                            | 2                   | 2,985.38                 |                                                  |
| Proposed Pay Distribution:                                                                 |                           |                            |                     |                          |                                                  |
| Bank Name Routing Num                                                                      | ber Account Nur           | nber Account Type          | <b>Priority</b> Amo | unt or Percent N         | et Pay Distribution                              |
| Royal Bank of Canada 000302360                                                             | 5199112                   | Checking                   | 1                   | \$ 1,500.00              | 1,500.00                                         |
| Royal Bank of Canada 000302320                                                             | 5141916                   | Checking                   | 2                   | Remaining                | 1,485.38                                         |
| Total Net Pay                                                                              |                           |                            |                     |                          | 2,985.38                                         |
|                                                                                            |                           | Upd                        | late Direct Dep     | osit Allocation          |                                                  |
|                                                                                            |                           | [ Earnings Hist            | ory   Pay Stul      | Deductions Hist          | tory ]                                           |

RELEASE: 8.1

powered by SUNGARD' HIGHER EDUCATION

| SunGard Higher Education - Mozilla Firefox                                                              |                                                  |                          |                                                                          | _ 8         |
|----------------------------------------------------------------------------------------------------|--------------------------------------------------|--------------------------|--------------------------------------------------------------------------|-------------|
| ile <u>E</u> dit <u>V</u> iew Hi <u>s</u> tory <u>B</u> ookmarks <u>T</u> ools <u>H</u> elp             |                                                  |                          |                                                                          |             |
| 🔁 🔹 🛶 👻 📀 👔 S https://mytrudev.tru.ca/rende                                                             | r.UserLayoutRootNode.uP?uP_tp                    | aram=utf&utf=%2fcp%2fip% | 2flogin%3fsys%3dsctssb%26url%3dhttps://banssbtest.tru.c 🙈 🔻 🕨 💽 🕻 Google | 6           |
| Banner                                                                                                  |                                                  |                          |                                                                          |             |
| S SunGard Higher Education 🛛 😨 📮 Thompson Rivers l                                                      | University 📧                                     |                          |                                                                          |             |
| myTRU                                                                                                   |                                                  |                          |                                                                          |             |
| Back to<br>Employee Resources Tab                                                                       |                                                  |                          | Calendar   👸                                                             | 🦿<br>t Help |
| Employee                                                                                                |                                                  |                          |                                                                          |             |
| Search Go                                                                                               |                                                  |                          | RETURN TO MENU SITE MAP                                                  | HELP        |
| Undete Divert Devesit Allesetie                                                                         | -                                                |                          |                                                                          |             |
| Update Direct Deposit Allocatio                                                                         | n                                                |                          |                                                                          |             |
| Bank NameRouting Number AccountRoyal Bank of Canada 000302360519911Royal Bank of Canada 000302320514191 | It Number Account Ty<br>2 Checking<br>6 Checking | ype Priority Amo         | Can set up \$ Amount or                                                  |             |
| Royal Bank of Canada 000302320 514191                                                                   | 6 Checking                                       | 2 •                      | Can set up \$ Amount or                                                  |             |
| Reditier                                                                                                |                                                  |                          | Percentage (%) to deposit to                                             |             |
| <ul> <li>indicates a required field.</li> </ul>                                                         |                                                  |                          | different bank accounts                                                  |             |
| Add Allocation:                                                                                         |                                                  |                          |                                                                          | J           |
| Account Number: *                                                                                       |                                                  |                          |                                                                          |             |
| Account Type: Saving                                                                                    |                                                  |                          |                                                                          |             |
| Remaining Amount:                                                                                       |                                                  |                          |                                                                          |             |
| Amount or Percent:                                                                                      | Percent 🔹                                        |                          |                                                                          |             |
| Save                                                                                                    |                                                  |                          |                                                                          |             |
|                                                                                                    |                                                  | Direct Deposit           | Allocation                                                               |             |
| RELEASE: 8.1                                                                                            |                                                  |                          | powered by                                                               | ATION       |
|                                                                                                    |                                                  |                          | SUNGARD HIGHER EDUC                                                      | ATION       |

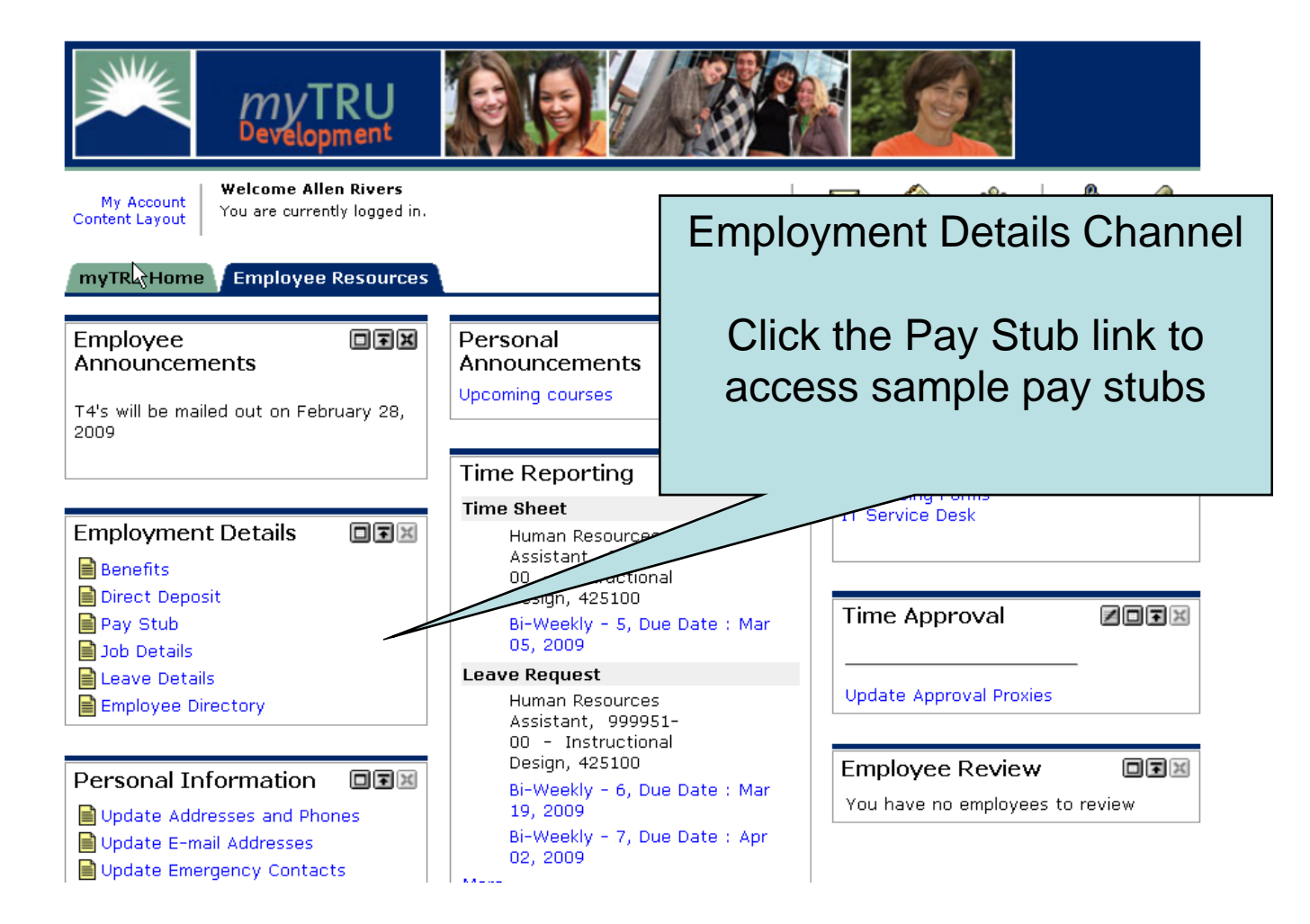

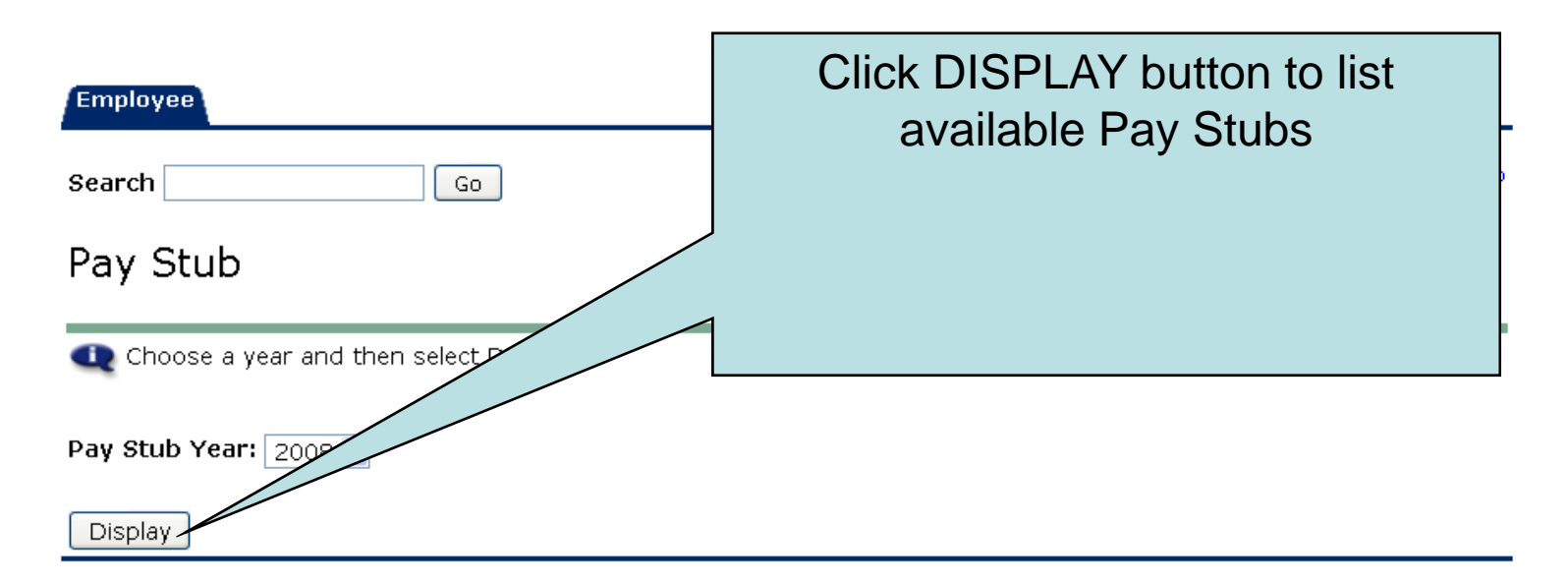

[ Direct Deposit Allocation | Earnings History | Deductions History ]

RELEASE: 8.0

powered by SUNGARD' HIGHER EDUCATION

| Employage<br>Search<br>Pay Stube | Go<br>S<br>Pay Stub Date to acc | ess additional informa | Choose da           | ate of Pay St<br>like to viev | ub you would<br>v |
|----------------------------------|---------------------------------|------------------------|---------------------|-------------------------------|-------------------|
| Pay Stubs for                    | 2008                            |                        |                     |                               |                   |
| Pay Stub Dat                     | e Pay Period Begin              | Date Pay Period Ei     | nd Date Gross Pay N | Net Pay Message               |                   |
| Apr 24, 2008                     | Apr 03, 2008                    | Apr 16, 2008           | 1,471.401           | 1,050.49                      |                   |
| Apr 10, 2008                     | Mar 20, 2008                    | Apr 02, 2008           | 336.32              | 270.02                        |                   |
|                                  |                                 |                        | <u>Change Year</u>  |                               |                   |
| RELEASE: 8.0                     | )                               |                        |                     |                               | powered by        |

SUNGARD' HIGHER EDUCATION

| Pay Stub E                                                                                          | Detail<br><sup>nary</sup>                        | Pay s<br>prin<br>remain<br>you to<br>po                                                                        | Stubs can b<br>ted BUT will<br>n in history f<br>access at a<br>int in time. | e<br>or<br>Iny      | Apr 24 - 2                         | 2008                 |                                          |
|----------------------------------------------------------------------------------------------------|--------------------------------------------------|----------------------------------------------------------------------------------------------------|------------------------------------------------------------------------------|---------------------|------------------------------------|----------------------|------------------------------------------|
| Gross Amount:<br>Total Personal<br>Net Amount:<br>Total Employer                                    | Deductions<br>Contributi                         | in in the second second second second second second second second second second second second second second se |                                                                              |                     |                                    | 000                  | 1,471.40<br>420.91<br>1,050.49<br>302.88 |
| <b>Check or Direct</b><br>Number<br>1143                                                            | <i>Deposit</i><br>Document<br>Check              | Туре                                                                                                    | Bank Name                                                                    | Ad                  | ccount Type                        | Amou                 | nt<br>1,050.49                           |
| <b>Earnings</b><br><b>Type</b><br>Regular Earnings                                                  | Hourly                                           |                                                                                                    | Hours                                                                        | <b>Rat</b><br>70.00 | e<br>21.0200                       | <b>Amount</b><br>000 | 1,471.40                                 |
| <b>Benefits or Ded</b><br><b>Type</b><br>Basic Accidental<br>Basic Life Insural<br>Canadian Pensior | l <b>uctions</b><br>Death & Dis<br>nce<br>n Plan | mb                                                                                                    | Personal Dedu                                                                | ction               | Employer Co<br>.00<br>.00<br>67.91 | ontribution          | .58<br>8.09<br>67.91                     |
| Dental Coverage<br>EI Rebate<br>EI Reduced                                                          | -                                                |                                                                                                    |                                                                              | :                   | .00<br>.00<br>25.46                |                      | 24.47<br>1.70<br>31.67                   |

| Earnings                |       |       |           |          |
|-------------------------|-------|-------|-----------|----------|
| Туре                    | Hours | Rate  | Amou      | nt       |
| Regular Earnings Hourly |       | 70.00 | 21.020000 | 1,471.40 |

| Benefits or Deductions          |                    |        |                  |
|---------------------------------|--------------------|--------|------------------|
| Туре                            | Personal Deduction | Emplo  | yer Contribution |
| Basic Acciden                   |                    | .00    | .58              |
| Basic Life Ins Click on Pay St  | ubs link           | .00    | 8.09             |
| Canadian Pen at the bettern to  | roturn to          | 67.91  | 67.91            |
| Dental Covera al ine polioni lo | return to          | .00.   | 24.47            |
| EI Rebate                       | d list of          | .00.   | 1.70             |
| EI Reduced your Summarize       |                    | 25.46  | 31.67            |
| Employee Ass pay stubs          | S I                | .99    |                  |
| Extended Hea                    |                    | .00    | 14.48            |
| Extended Hea                    |                    | .00    | .38              |
| Extended Hea                    |                    | .00    | 2.36             |
| Federal Incom                   |                    | 129.95 |                  |
| Initiation Due                  |                    | 5.00   |                  |
| Medical Services Plan of BC     |                    | .00.   | 27.00            |
| Municipal Pension Plan          | $\backslash$       | 102.85 | 117.86           |
| Parking                         |                    | 12.50  |                  |
| Provincial Tax                  |                    | 46.67  |                  |
| Support Union Dues CUPE         |                    | 29.58  |                  |
| Weekly Indemnity                |                    | .00    | 3.33             |
| Work Safe BC                    |                    | .00    | 2.06             |
|                                 | <u>Pay Stubs</u>   |        |                  |
| RELEASE: 8.0                    |                    |        | powered by       |

SUNGARD' HIGHER EDUCATION

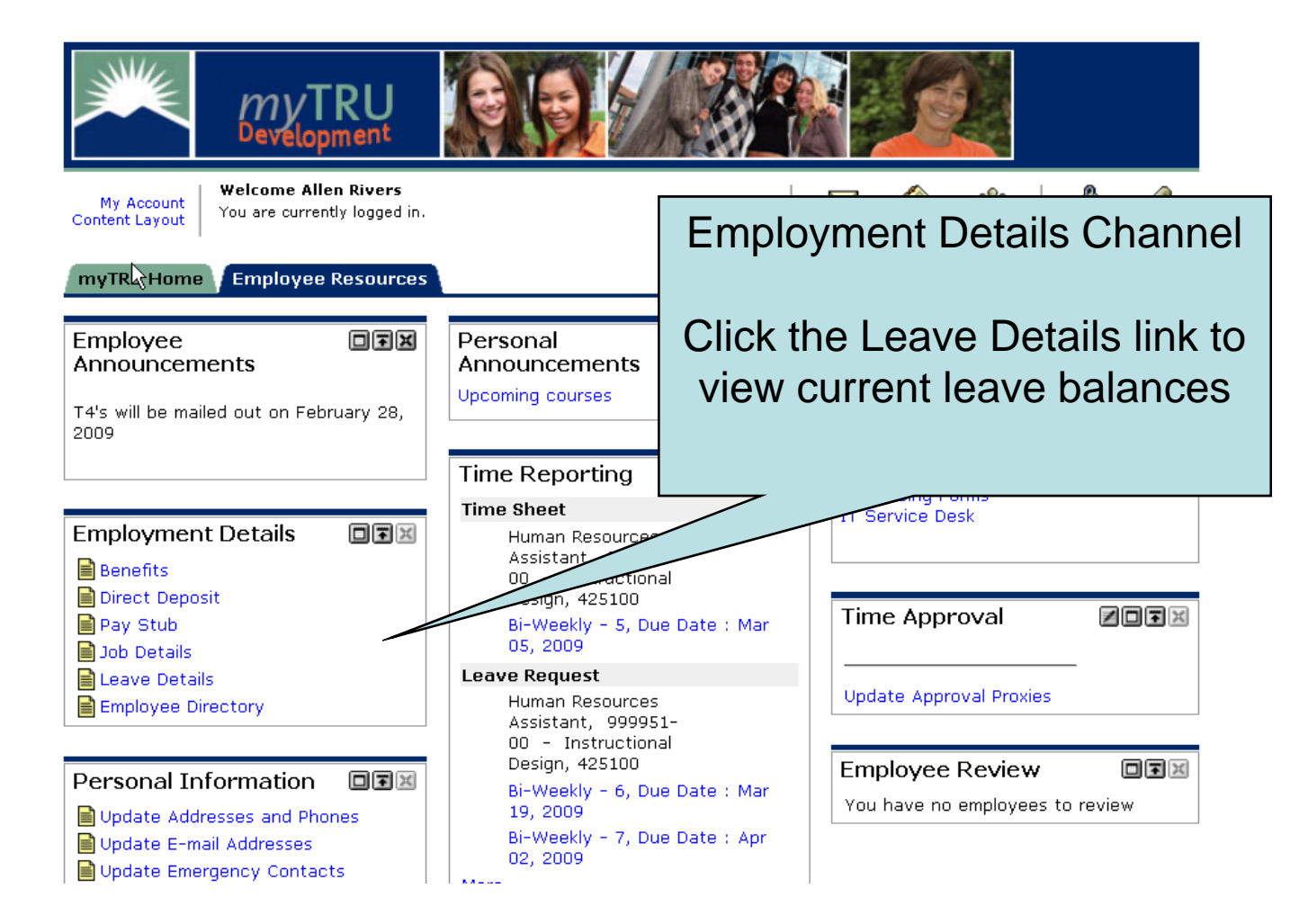

| Employee<br>Search<br>Leave Ba | lances         | Go                                       |     |                            | Acces<br>Vacat<br>Sick b<br>variou<br>balan<br>balan | ss to your<br>ion balances,<br>balances and<br>us other leave<br>ces. These<br>ces will be as | at |
|--------------------------------|----------------|------------------------------------------|-----|----------------------------|------------------------------------------------------|-----------------------------------------------------------------------------------------------|----|
| 🔍 Select the                   | link under the | Type of Leave colum                      |     | etailed information        | n. the m<br>cut of                                   | ost recent pay<br>f                                                                           | /  |
| List of Leave                  | Types          |                                          |     |                            |                                                      |                                                                                               |    |
| TYPE of<br>Leave               | Hours          | oanked Available<br>Beginning<br>Balance | E   | arned as of<br>eb 26, 2009 | Taken as of<br>Feb 26, 2009                          | Available Balance<br>as of Feb 26, 2009                                                       |    |
| Support<br>Vacation<br>Accrual | Hours          | .00                                      | .00 | 4.96                       | .00                                                  | 4.96                                                                                          | 5  |
| CTO Bank                       | Hours          | .00                                      | .00 | .00                        | .00                                                  | .00                                                                                           | )  |
| Sick                           | Hours          | 28.80                                    | .00 | .00                        | .00                                                  | .00                                                                                           | )  |
| Banked<br>Overtime             | Hours          | .00                                      | .00 | .00                        | .00                                                  | .00                                                                                           | )  |
| Vacation<br>Balance            | Hours          | .00                                      | .00 | .00                        | .00                                                  | .00                                                                                           | )  |
| RELEASE: 8.                    | 1              |                                          |     |                            | po                                                   | wered by                                                                                      | -  |

| Employee     |                |          |      |
|--------------|----------------|----------|------|
| Search Go    | RETURN TO MENU | SITE MAP | HELP |
| Leave By Job |                |          |      |

Job History Leave Balances for Support Vacation Accrual

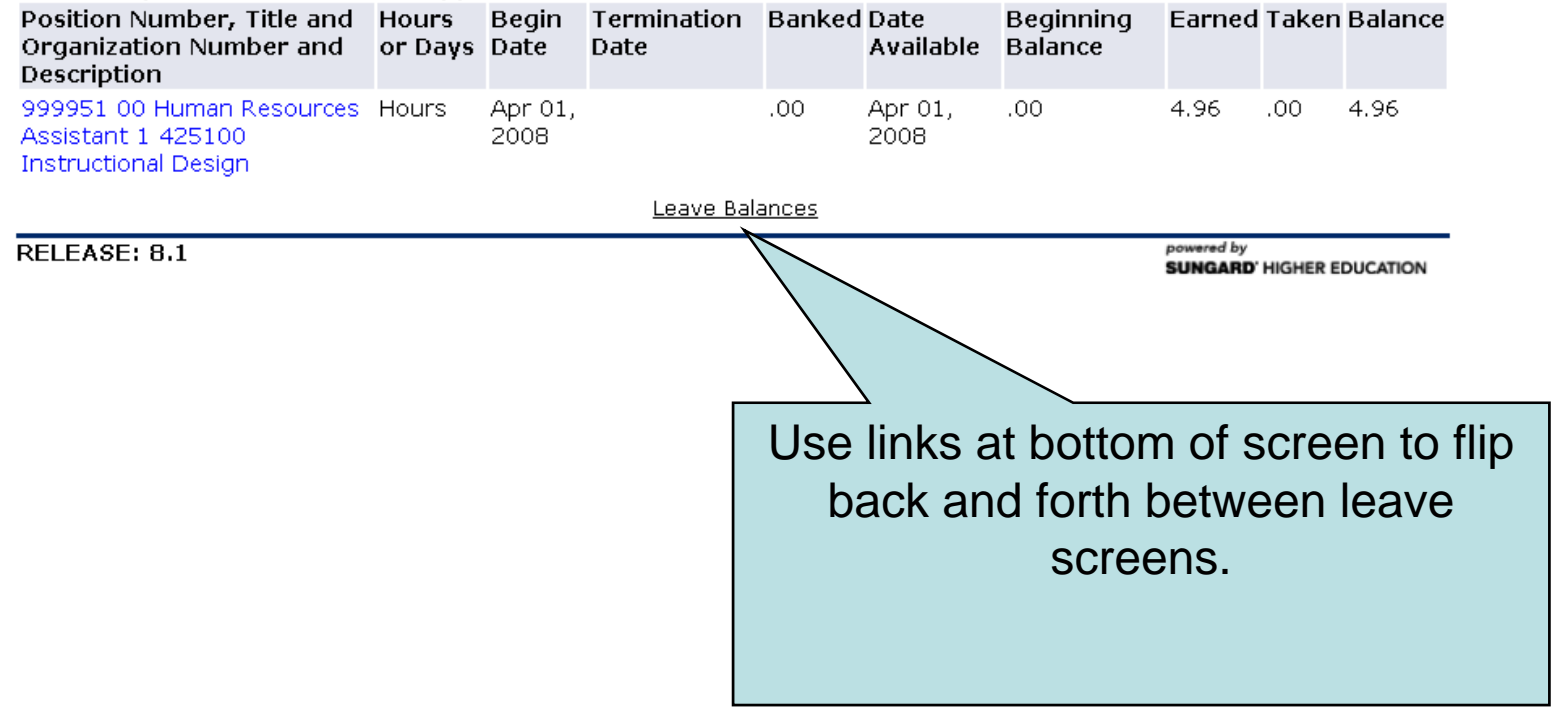

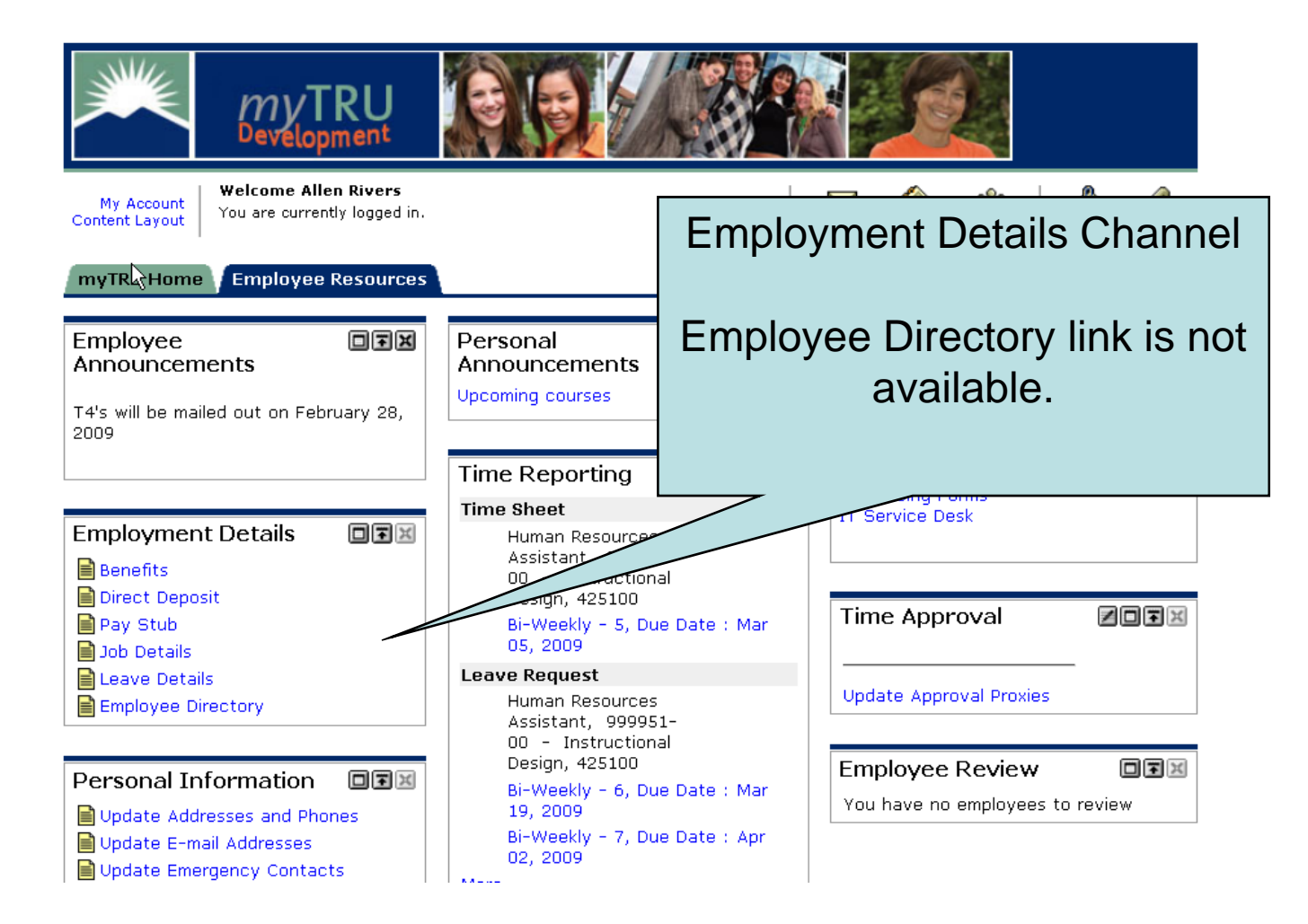

| Search |  | Go |  |
|--------|--|----|--|
|        |  |    |  |

RETURN TO MENU SITE MAP HELP

### **Campus Directory**

Campus Directory is not available.

RELEASE: 8.1

powered by SUNGARD<sup>®</sup> HIGHER EDUCATION

# Personal Information Documentation

Addresses & Phones email Addresses Emergency Contact

| MyTRU<br>Development                                      |                                                                                                    |
|-----------------------------------------------------------|----------------------------------------------------------------------------------------------------|
| My Account<br>Content Layout You are currently logged in. | E-mail Calendar Groups Logout Help                                                                                                    |
| myTR Home Employee Resources                              | February 26, 2009                                                                                                    |
| Employee<br>Announcements                                 | Personal Important Links IF Standard Contract Links                                                                                       |
| T4's will be mailed out on February 28,<br>2009           | Personal Information Channel                                                                                                    |
| Employment Details                                        | Time Reporting<br>Time Sheet<br>Human Resource<br>Assistant, 999<br>00 - Instru-<br>Design, Annual to access your<br>personal information |
| Job Details<br>Leave Details<br>Employee Directory        | Human Resources<br>Assistant, 999951-<br>00 - Instructional<br>Design 425100                                                              |
| Personal Information                                      | Bi-Weekly - 6, Due Date : Mar<br>19, 2009<br>Bi-Weekly - 7, Due Date : Apr<br>02, 2009                                                    |

| MyTRU<br>Development                                     |                                                                                                    |                                |                                             |                    |
|----------------------------------------------------------|----------------------------------------------------------------------------------------------------|--------------------------------|---------------------------------------------|--------------------|
| My Account<br>Content Layout You are currently logged in |                                                                                                    | E                              | E-mail Calendar Groups   1                  | 🧳 🦿<br>.ogout Help |
| myTR Home Employee Resource                              | 5                                                                                                    |                                | Fe                                          | bruary 26, 2009    |
| Employee IFX<br>Announcements                            | Personal<br>Announcements                                                                                            |                                | Important Links                             |                    |
| T4's will be mailed out on February 28,<br>2009          | Upcoming courses                                                                                                    | Persona                        | I Information                               | Channel            |
|                                                          | Time Reporting                                                                                                    |                                |                                             |                    |
| Employment Details                                       | Time Sheet<br>Human Resource<br>Assistant, 9999<br>00 - Instructio<br>Design, 425100<br>Bi-Weekly - 5, 0<br>05, 2009 | Click th<br>a                  | e Update Ad<br>nd Phones lii                | dresses<br>nk      |
| Leave Details                                            | Leave Request<br>Human Resource<br>Assistant, 9999                                                                   |                                | Puate Approval Proxies                      |                    |
| Personal Information                                     | 00 - Inst<br>Desi<br>01-Weekly - 6, D<br>19, 2009<br>Bi-Weekly - 7, D<br>02, 2009                                    | ue Date : Mar<br>ue Date : Apr | Employee Review<br>You have no employees to | DTX<br>o review    |

| Employee                                                                                                    |                      |           |      |
|----------------------------------------------------------------------------------------------------|----------------------|-----------|------|
| Search Go                                                                                                    | RETURN TO MENU       | SITE MAP  | HELP |
| Update Addresses and Phones - Select Address                                                                                                    |                      |           |      |
|                                                                                                    |                      |           |      |
| Update an existing address by selecting the link next to the corresponding addr<br>choosing the address type from the list and selecting Submit. | ess. Insert a new ac | ddress by |      |
| Entering overlapping dates may change the effective dates on existing address r                                                                  | records.             |           |      |
| Change of address information and USPS forms are available through this link.                                                                    |                      |           |      |

### Addresses and Phones

| Permanent Residence                               | Phones               |
|---------------------------------------------------|----------------------|
| Current: Feb 18, 2009 to (No end date)<br>101 Oak | Primary: 121-1212121 |
| Kamloops, British Columbia V12 121                |                      |
| Type of Address to Insert: Select                 |                      |

Submit

Employee

Search Go

| RETURN TO | MENU | SITE MAP | HELP |
|-----------|------|----------|------|
|           |      |          |      |

### Update Addresses and Phones - Update/Insert

Report Fields on address update or insert are Valid From This Date, Address Line 1, City, State or Province, and ZIP or Postal Code; all other fields are optional. If Nation is entered, only Address Line 1 and City are required. When updating an address you do not need to change the Valid From This Date value.

| Permanent Residence             |                                                           |
|---------------------------------|-----------------------------------------------------------|
| Valid From This Date:MM/DD/YYYY | 02/18/2009                                                |
| Until This Date:MM/DD/YYYY      |                                                           |
| Address Line 1:                 | 101 Oak                                                   |
| Address Line 2:                 |                                                           |
| Address Line 3:                 |                                                           |
| City:                           | Kamloops                                                  |
| State or Province:              | British Columbia 💌                                        |
| ZIP or Postal Code:             | V12 121                                                   |
| County:                         | Not Applicable 💌                                          |
| Nation:                         | Not Applicable                                            |
| Area Code:                      | 121                                                       |
| Phone Number:                   | 1212121 OR International Access Code<br>and Phone Number: |
| Extoncion                       |                                                           |

|                                  | Y 12 121                                                            |
|----------------------------------|---------------------------------------------------------------------|
| County:                          | Not Applicable 💌                                                    |
| Nation:                          | Not Applicable                                                      |
| Area Code:                       | 121                                                                 |
| Phone Number:                    | 1212121     OR     International Access Code<br>and Phone Number:   |
| After you have made              |                                                                     |
| Submit to save your              | none <u>Ext.</u> International Unlisted Delete<br>Imber Access Code |
| changes.                         | View Addresses and                                                  |
|                                  | Phones at bottom of screen takes you back to                        |
| Sel                              | address selection screen                                            |
| Submit Reset                     |                                                                     |
| Select a Different Address to Up | late                                                                |
|                                  |                                                                     |
|                                  | [ View Addresses and Phones ]                                       |
| RELEASE: 7.3                     | powered by<br>SUNGARD' HIGHER EDUCATION                             |

| myTRU<br>Development                                      |                                                                                                    |                                                                         |
|-----------------------------------------------------------|----------------------------------------------------------------------------------------------------|-------------------------------------------------------------------------|
| My Account<br>Content Layout You are currently logged in. |                                                                                                    | E-mail Calendar Groups Logout Help                                      |
| myTR Home Employee Resources                              |                                                                                                    | February 26, 2009                                                       |
| Employee<br>Announcements                                 | Personal<br>Announcements<br>Upcoming courses                                                                                          | Important Links       Finance Forms                                     |
| 2009                                                      |                                                                                                    | Personal Information Channel                                            |
| Employment Details                                        | Time Reporting<br>Time Sheet<br>Human Resource<br>Assistant, 9999<br>00 - Instructic<br>Design, 425100<br>Bi-Weekly - 5, 0<br>05, 2009 | Click Update E-mail<br>addresses link to change e-<br>mail information. |
| Exployee Directory                                        | Leave Request<br>Human Resource<br>Assistant, 9999<br>00 - Inst                                                                        | Employee Deview                                                         |
| Personal Information                                      | or-Weekly - 6, D<br>19, 2009<br>Bi-Weekly - 7, D<br>02, 2009                                                                           | Due Date : Mar<br>You have no employees to review                       |

| Employee                                                                                                    |                          |              |      |
|----------------------------------------------------------------------------------------------------|--------------------------|--------------|------|
| Search                                                                                                    | RETURN TO MENU           | SITE MAP     | HELP |
|                                                                                                    | NETOINI TO MENO          | STIE MAI     |      |
| Update E-mail Addresses - Select Address                                                                            |                          |              |      |
| Update an existing e-mail address by selecting the link. Insert a new e-mail address the list and selecting Submit. | by selecting the a       | ddress type  | from |
| <i>E-mail Addresses</i><br>Business or Work<br>train22@tru.ca                                                       |                          |              |      |
| Type of E-mail to Insert: Personal                                                                                  |                          |              |      |
| Submit                                                                                                    |                          |              |      |
| [ View E-mail Addresses ]<br>RELEASE: 7.3                                                                           | powered by<br>SUNGARD' H | IIGHER EDUCA | TION |

| myTRU                                                                                    |                                                                                                    |                                                                           |
|------------------------------------------------------------------------------------------|----------------------------------------------------------------------------------------------------|---------------------------------------------------------------------------|
| My Account<br>Content Layout You are currently logged in.                                |                                                                                                    | E-mail Calendar Groups Logout Help                                        |
| myTR Home Employee Resources                                                             |                                                                                                    | February 26, 2009                                                         |
| Employee IX<br>Announcements                                                             | Personal<br>Announcements                                                                                | Einance Forms                                                             |
| T4's will be mailed out on February 28,<br>2009                                          |                                                                                                    | Personal Information Channel                                              |
|                                                                                          | Time Reporting                                                                                           |                                                                           |
| Employment Details                                                                       | Time Sheet<br>Human Resource<br>Assistant, 9999<br>00 - Instructio<br>Design, 425100<br>Bi-Weekly - 5, [ | Click Update Emergency<br>Contacts link to change<br>contact information. |
| <ul> <li>■ Job Details</li> <li>■ Leave Details</li> <li>■ Employee Directory</li> </ul> | Leave Request                                                                                            | es prote Approval Proxies                                                 |
| Personal Information                                                                     | Assistant, 999<br>00 - Inst<br>Desi<br>Weekly - 6, D<br>19, 2009<br>Bi-Weekly - 7, D<br>02, 2009         | Due Date : Mar<br>Due Date : Apr                                          |

| Employee                                                                     |                                                              |
|------------------------------------------------------------------------------|--------------------------------------------------------------|
| search Go<br>Update Emergency Contacts                                       | Click New Contact to open an<br>edit screen to add Emergency |
| update a contact by selecting that contact and ma                            | Contact Information                                          |
| Emergency Contacts<br>Order Name Address and Thone Relation<br>1 New Contact | ship                                                         |
| [ View Eme                                                                   | ergency Contacts ]                                           |
| RELEASE: 8.1                                                                 | powered by                                                   |

SUNGARD' HIGHER EDUCATION

### Update Emergency Contacts

**Remove Contact:** Order: 1 After you have made your **Relationship:** Not Applicable 🔽 changes, click the Submit First Name: Changes button to save Middle Initial: Last Name: your changes. Address Line 1: Address Line 2: Address Line 3: City: State or Province: Not Applicable Zip or Postal Code: Country: Not Applicable Area Code: none Number: Extension: Submit Changes Reset

👥 Enter a new emergency contact. When finished, Submit Changes.

[ View Emergency Contacts ]

# **Time Reporting Documentation**

## **Time Sheets**

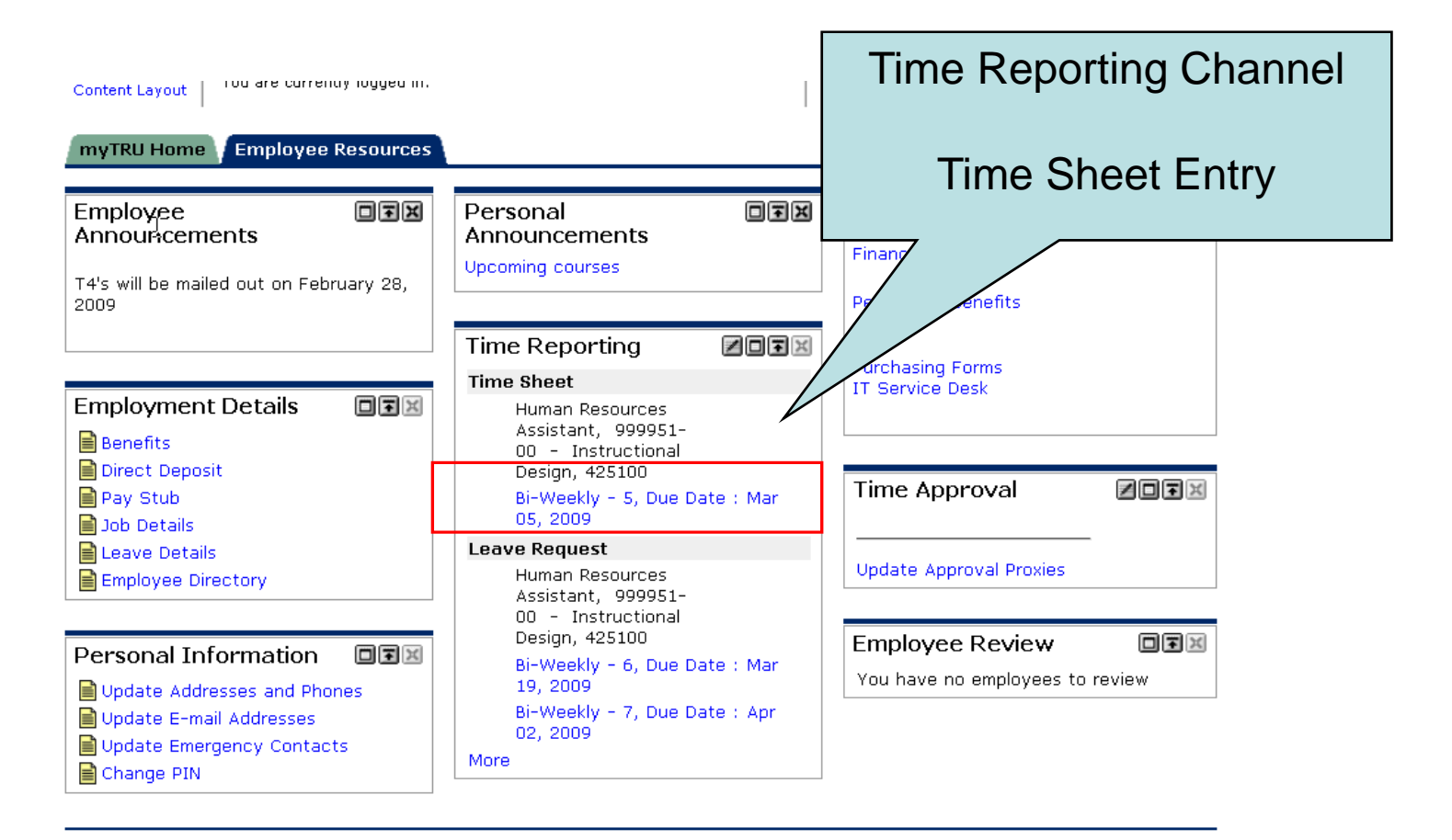

Copyright © SunGard Higher Education 1998 - 2008.

Тор

SUNGARD' HIGHER EDUCATION

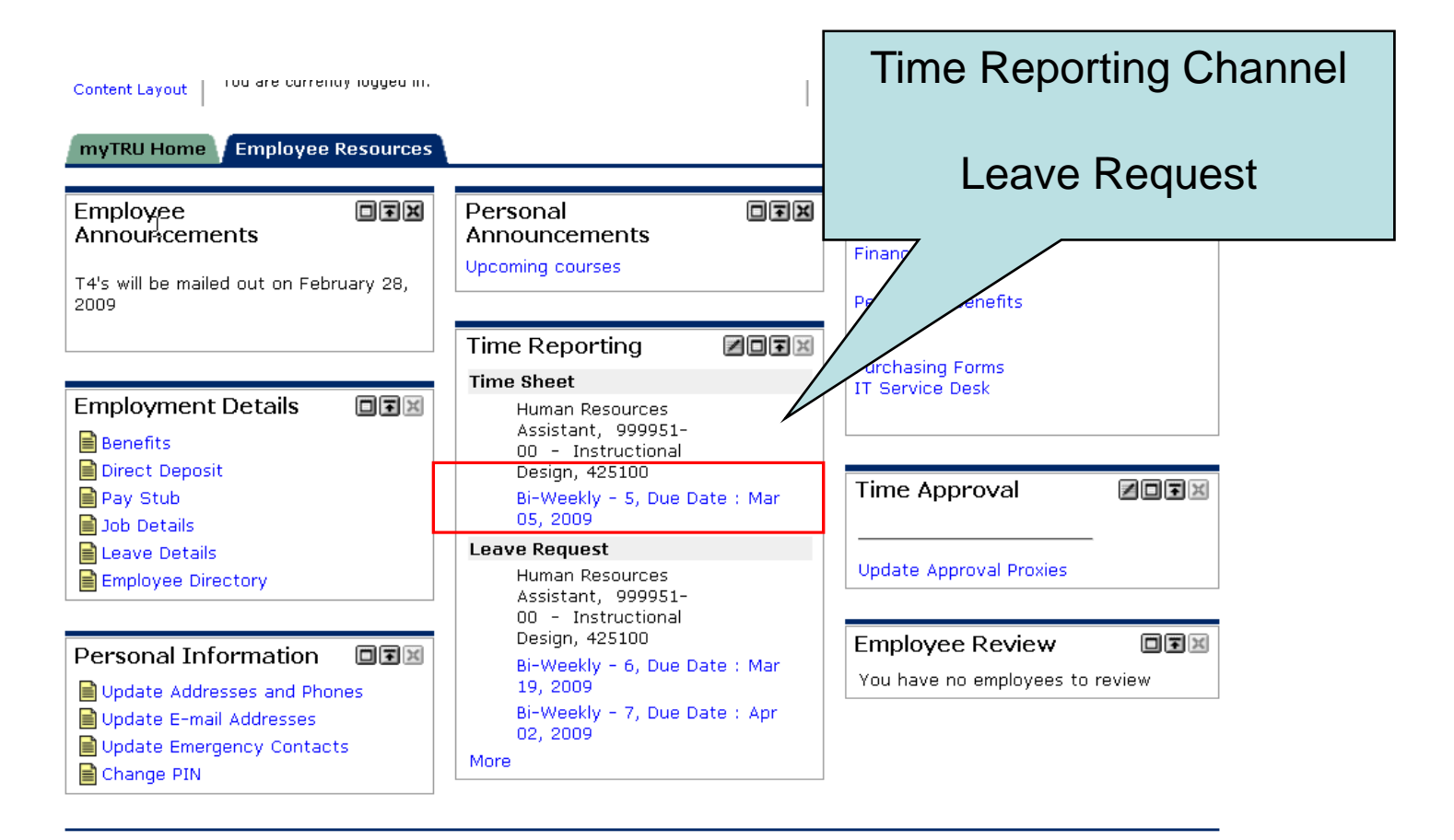

Copyright © SunGard Higher Education 1998 - 2008.

Тор

SUNGARD' HIGHER EDUCATION

|                                                                                                    |                                    |   |                |                |                                                        |                                                    | Click                       | on day<br>to              | /date a<br>entry ti       | and ea<br>ime              | rn type                      |
|----------------------------------------------------------------------------------------------------|------------------------------------|---|----------------|----------------|--------------------------------------------------------|----------------------------------------------------|-----------------------------|---------------------------|---------------------------|----------------------------|------------------------------|
| <i>Time Sheet</i><br>Title and Number:<br>Department and Number<br>Time Sheet Period:<br>Submit By Date: | ;                                  | I | R              |                | Human Res<br>Instruction<br>Feb 19, 200<br>Mar 05, 200 | ources Assi<br>al Design<br>09 to Mar 0<br>09 by 0 | stant                       |                           |                           |                            |                              |
| Earning                                                                                                  | Shift Default<br>Hours or<br>Units |   | Total<br>Hours | Total<br>Units | Thursday<br>Feb 19,<br>2009                            | Feb 20,<br>2009                                    | Saturday<br>Feb 21,<br>2009 | Sunday<br>Feb 22,<br>2009 | Monday<br>Feb 23,<br>2009 | Tuesday<br>Feb 24,<br>2009 | Wednesday<br>Feb 25,<br>2009 |
| Regular Earnings Hourly                                                                                  | 1                                  | 0 | 0              |                | Enter Hours                                            | Enter Hours                                        | Enter Hours                 | Enter Hours               | Enter Hours               | Enter Hours                | Enter Hours                  |
| Compressed Time Off<br>(CTO)                                                                             | 1                                  | 0 | 0              |                | Enter Hours                                            | Enter Hours                                        | Enter Hours                 | Enter Hours               | Enter Hours               | Enter Hours                | Enter Hours                  |
| Vacation                                                                                                 | 1                                  | 0 | 0              |                | Enter Hours                                            | Enter Hours                                        | Enter Hours                 | Enter Hours               | Enter Hours               | Enter Hours                | Enter Hours                  |
| Sick Employee                                                                                            | 1                                  | 0 | 7              |                | 7                                                      | Enter Hours                                        | Enter Hours                 | Enter Hours               | Enter Hours               | Enter Hours                | Enter Hours                  |
| Sick Family                                                                                              | 1                                  | 0 | 7              |                | 7                                                      | Enter Hours                                        | Enter Hours                 | Enter Hours               | Enter Hours               | Enter Hours                | Enter Hours                  |
| Banked Time Taken                                                                                        | 1                                  | 0 | 0              |                | Enter Hours                                            | Enter Hours                                        | Enter Hours                 | Enter Hours               | Enter Hours               | Enter Hours                | Enter Hours                  |
| Overtime 2.0                                                                                             | 1                                  | 0 | 0              |                | Enter Hours                                            | Enter Hours                                        | Enter Hours                 | Enter Hours               | Enter Hours               | Enter Hours                | Enter Hours                  |
| General Leave                                                                                            | 1                                  | 0 | 0              |                | Enter Hours                                            | Enter Hours                                        | Enter Hours                 | Enter Hours               | Enter Hours               | Enter Hours                | Enter Hours                  |
| Banked Overtime Earned<br>2.0                                                                            | 1                                  | 0 | 0              |                | Enter Hours                                            | Enter Hours                                        | Enter Hours                 | Enter Hours               | Enter Hours               | Enter Hours                | Enter Hours                  |
| Bereavement Leave                                                                                        | 1                                  | 0 | 0              |                | Enter Hours                                            | Enter Hours                                        | Enter Hours                 | Enter Hours               | Enter Hours               | Enter Hours                | Enter Hours                  |
| Compassionate Leave                                                                                      | 1                                  | 0 | 0              |                | Enter Hours                                            | Enter Hours                                        | Enter Hours                 | Enter Hours               | Enter Hours               | Enter Hours                | Enter Hours                  |
| Jury Duty                                                                                                | 1                                  | 0 | 0              |                | Enter Hours                                            | Enter Hours                                        | Enter Hours                 | Enter Hours               | Enter Hours               | Enter Hours                | Enter Hours                  |
| Banked Time Paid Out                                                                                     | 1                                  | 0 | 0              |                | Enter Hours                                            | Enter Hours                                        | Enter Hours                 | Enter Hours               | Enter Hours               | Enter Hours                | Enter Hours                  |
| Union Business                                                                                           | 1                                  | 0 | 0              |                | Enter Hours                                            | Enter Hours                                        | Enter Hours                 | Enter Hours               | Enter Hours               | Enter Hours                | Enter Hours                  |
| Additional Hours at Reg<br>Rate                                                                          | 1                                  | 0 | 0              |                | Enter Hours                                            | Enter Hours                                        | Enter Hours                 | Enter Hours               | Enter Hours               | Enter Hours                | Enter Hours                  |
| Dock Pay (System<br>Generated)                                                                           | 1                                  | 0 | 0              |                | Enter Hours                                            | Enter Hours                                        | Enter Hours                 | Enter Hours               | Enter Hours               | Enter Hours                | Enter Hours                  |
| Compressed Time Off<br>(CTO)Taken                                                                        | 1                                  | 0 | 0              |                | Enter Hours                                            | Enter Hours                                        | Enter Hours                 | Enter Hours               | Enter Hours               | Enter Hours                | Enter Hours                  |
| Total Hours:                                                                                             |                                    |   | 14             |                | 14                                                     | 0                                                  | 0                           | 0                         | 0                         | 0                          | 0                            |
| Total Units:                                                                                             |                                    |   |                | 0              | 0                                                      | 0                                                  | 0                           | 0                         | 0                         | 0                          | 0                            |

| <u> </u>                                                                                                  |                                                                                  |                                                                            |
|----------------------------------------------------------------------------------------------------|----------------------------------------------------------------------------------|----------------------------------------------------------------------------|
| Back to     Employee Resources Tab                                                                        |                                                                                  | Calendar Logout He                                                         |
| Employee                                                                                                  |                                                                                  |                                                                            |
| Search Go                                                                                                 |                                                                                  | SITE MAP HELP                                                              |
| Time and Leave Reporting                                                                                  |                                                                                  |                                                                            |
| Select the link under a date to enter hours or d                                                          | ays. Select Next or Previous to navigate thro                                    | Enter time in hours box. Click                                             |
| <i>Time Sheet</i><br>Title and Number:<br>Department and Number:<br>Time Sheet Period:<br>Submit By Date: | TEST Manager 9<br>Biological Science (<br>Feb 19, 2009 to M<br>Mar 05, 2009 by 0 | SAVE button or hit enter when<br>done. Hours will update in time<br>sheet. |
| Earning:<br>Date:<br>Shift:<br>Hours:                                                                     | Sick Employee<br>Feb 19, 2009                                                    |                                                                            |
| Save Copy Account Distribution                                                                            |                                                                                  |                                                                            |

| Earning                        | Shift | Default  | Total | Total | Thursday     | Friday      | Saturday     | Sunday      | Monday       | Tuesday      | Wednesday    |
|--------------------------------|-------|----------|-------|-------|--------------|-------------|--------------|-------------|--------------|--------------|--------------|
|                                |       | Hours or | Hours | Units | Feb 19, 2009 | Feb 20,     | Feb 21, 2009 | Feb 22,     | Feb 23, 2009 | Feb 24, 2009 | Feb 25, 2009 |
|                                |       | Units    |       |       |              | 2009        |              | 2009        |              |              |              |
| Vacation                       | 1     | (        | ) 7   |       | 7            | Enter Hours | Enter Hours  | Enter Hours | Enter Hours  | Enter Hours  | Enter Hours  |
| Sick Employee                  | 1     | C        | 0 0   |       | Enter Hours  | Enter Hours | Enter Hours  | Enter Hours | Enter Hours  | Enter Hours  | Enter Hours  |
| Sick Family                    | 1     | C        | 0 0   |       | Enter Hours  | Enter Hours | Enter Hours  | Enter Hours | Enter Hours  | Enter Hours  | Enter Hours  |
| Unassisted Leave               | 1     | C        | 0 0   |       | Enter Hours  | Enter Hours | Enter Hours  | Enter Hours | Enter Hours  | Enter Hours  | Enter Hours  |
| Bereavement Leave              | 1     | C        | 0 0   |       | Enter Hours  | Enter Hours | Enter Hours  | Enter Hours | Enter Hours  | Enter Hours  | Enter Hours  |
| Compassionate Leave            | 1     | C        | 0 0   |       | Enter Hours  | Enter Hours | Enter Hours  | Enter Hours | Enter Hours  | Enter Hours  | Enter Hours  |
| Jury Duty                      | 1     | C        | 0 0   |       | Enter Hours  | Enter Hours | Enter Hours  | Enter Hours | Enter Hours  | Enter Hours  | Enter Hours  |
| Dock Pay (System<br>Generated) | 1     | C        | ) ()  |       | Enter Hours  | Enter Hours | Enter Hours  | Enter Hours | Enter Hours  | Enter Hours  | Enter Hours  |
| Total Hours:                   |       |          | 7     |       | 7            | 0           | 0            | 0           | 0            | 0            | 0            |
| Total Units:                   |       |          |       | 0     | 0            | 0           | 0            | 0           | 0            | 0            | 0            |

.

### 🔍 myTRU

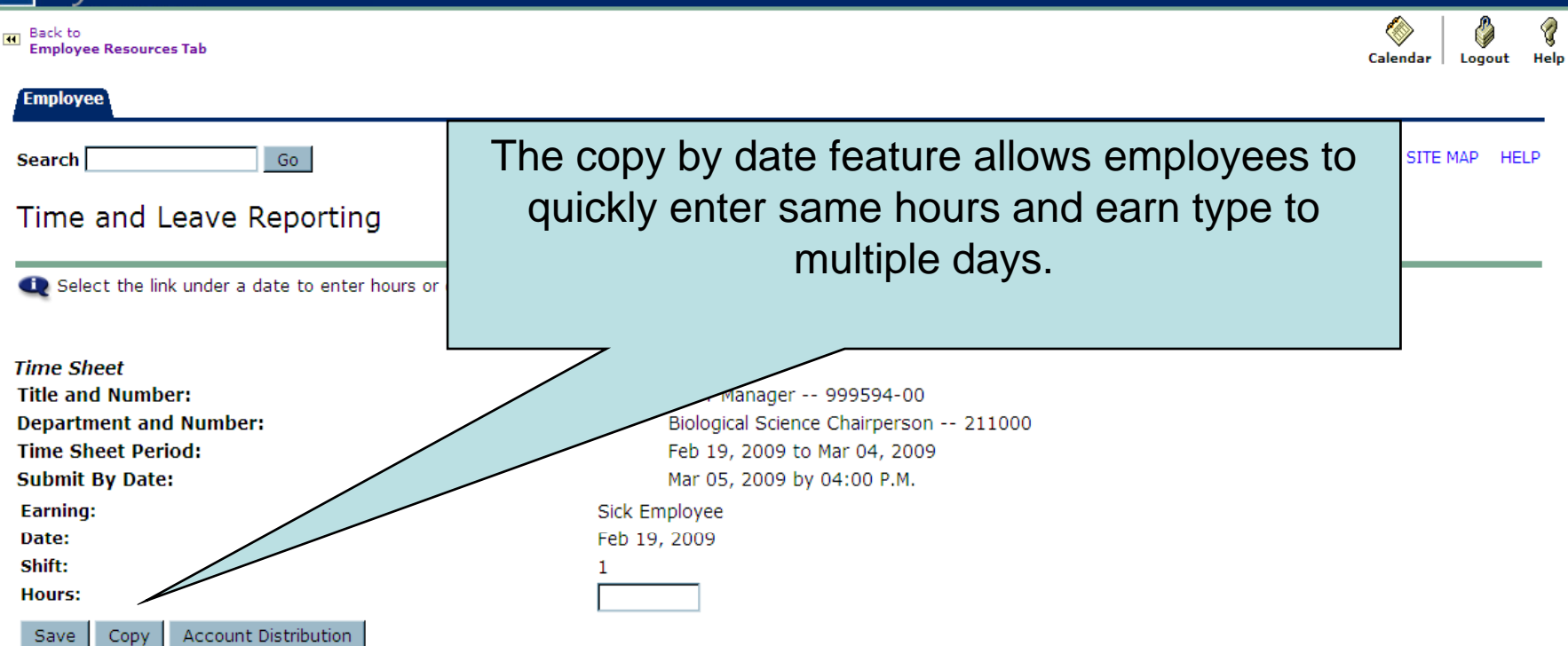

| Earning                        | Shift De<br>Ho<br>Ur | efault<br>ours or<br>nits | Total<br>Hours | Total<br>Units | Thursday<br>Feb 19, 2009 | Friday<br>Feb 20,<br>2009 | Saturday<br>Feb 21, 2009 | Sunday<br>Feb 22,<br>2009 | Monday<br>Feb 23, 2009 | Tuesday<br>Feb 24, 2009 | Wednesday<br>Feb 25, 2009 |
|--------------------------------|----------------------|---------------------------|----------------|----------------|--------------------------|---------------------------|--------------------------|---------------------------|------------------------|-------------------------|---------------------------|
| Vacation                       | 1                    | 0                         | 7              |                | 7                        | Enter Hours               | Enter Hours              | Enter Hours               | Enter Hours            | Enter Hours             | Enter Hours               |
| Sick Employee                  | 1                    | 0                         | 0              |                | Enter Hours              | Enter Hours               | Enter Hours              | Enter Hours               | Enter Hours            | Enter Hours             | Enter Hours               |
| Sick Family                    | 1                    | 0                         | 0              |                | Enter Hours              | Enter Hours               | Enter Hours              | Enter Hours               | Enter Hours            | Enter Hours             | Enter Hours               |
| Unassisted Leave               | 1                    | 0                         | 0              |                | Enter Hours              | Enter Hours               | Enter Hours              | Enter Hours               | Enter Hours            | Enter Hours             | Enter Hours               |
| Bereavement Leave              | 1                    | 0                         | 0              |                | Enter Hours              | Enter Hours               | Enter Hours              | Enter Hours               | Enter Hours            | Enter Hours             | Enter Hours               |
| Compassionate Leave            | 1                    | 0                         | 0              |                | Enter Hours              | Enter Hours               | Enter Hours              | Enter Hours               | Enter Hours            | Enter Hours             | Enter Hours               |
| Jury Duty                      | 1                    | 0                         | 0              |                | Enter Hours              | Enter Hours               | Enter Hours              | Enter Hours               | Enter Hours            | Enter Hours             | Enter Hours               |
| Dock Pay (System<br>Generated) | 1                    | 0                         | 0              |                | Enter Hours              | Enter Hours               | Enter Hours              | Enter Hours               | Enter Hours            | Enter Hours             | Enter Hours               |
| Total Hours:                   |                      |                           | 7              |                | 7                        | 0                         | 0                        | 0                         | 0                      | 0                       | 0                         |
| Total Units:                   |                      |                           |                | 0              | 0                        | 0                         | 0                        | 0                         | 0                      | 0                       | 0                         |

mytrudev.tru.ca 🤷

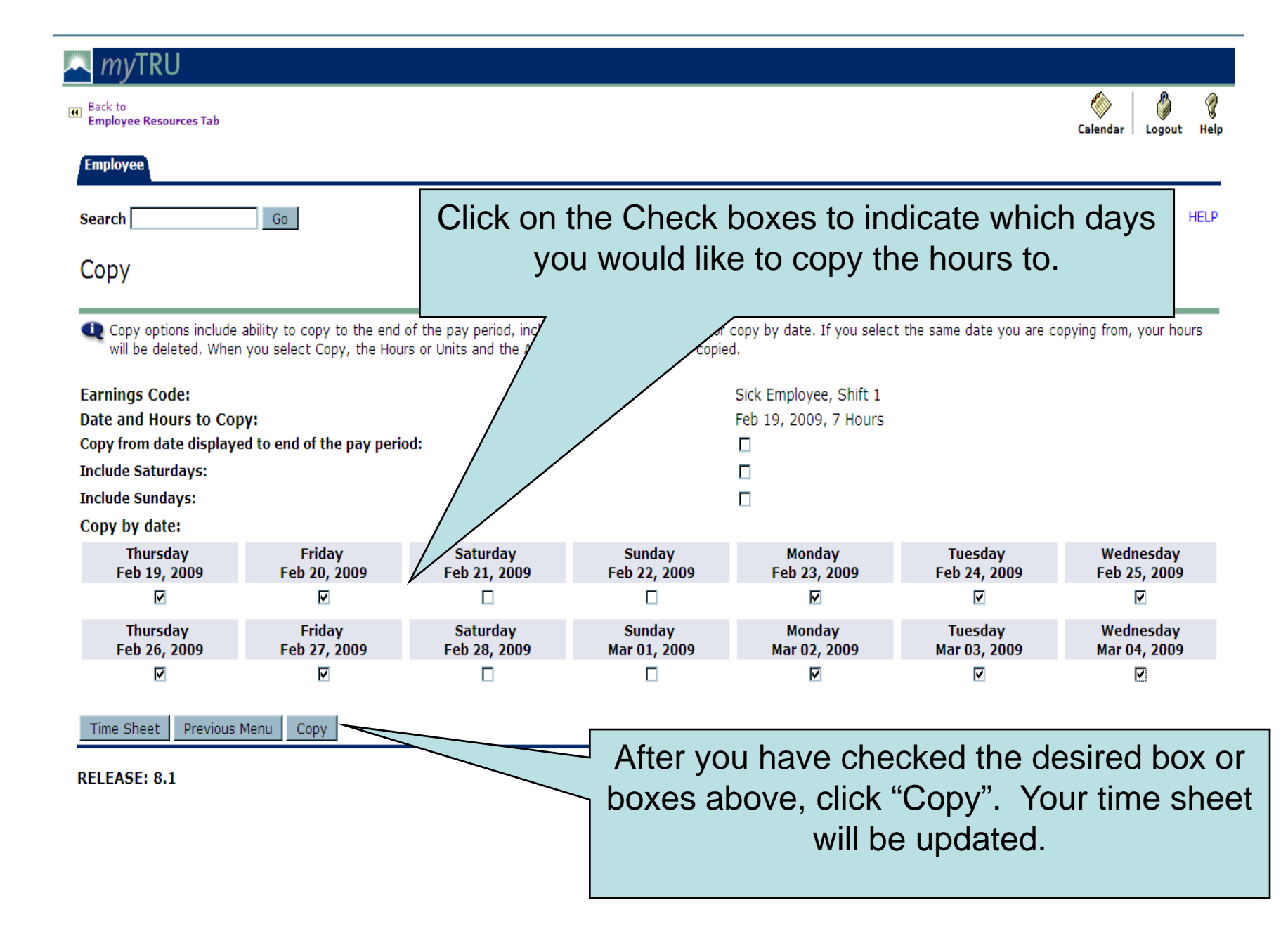

| 🗛 myTRU                                       |                                                           |                                                |                                                         |                                   |                             |                           |  |  |  |  |
|-----------------------------------------------|-----------------------------------------------------------|------------------------------------------------|---------------------------------------------------------|-----------------------------------|-----------------------------|---------------------------|--|--|--|--|
| Back to     Employee Resources Tab            |                                                           |                                                |                                                         |                                   |                             | Calendar Logout Help      |  |  |  |  |
| Employee                                      |                                                           |                                                | Verification that your hours                            |                                   |                             |                           |  |  |  |  |
| Search                                        | Go                                                        |                                                | were copied.                                            |                                   |                             |                           |  |  |  |  |
| Сору                                          |                                                           |                                                |                                                         |                                   |                             |                           |  |  |  |  |
| Copy options include<br>will be deleted. When | ability to copy to the end<br>o you select Copy, the Hour | of the pay period, in<br>is or Units and count | cardays or Sundays, or<br>t Distribution is also copier | copy by date. If you select<br>d. | the same date you are c     | opying from, your hours   |  |  |  |  |
| Your nours have be                            | en copied successfully. /                                 |                                                |                                                         |                                   |                             |                           |  |  |  |  |
| Earnings Code:                                |                                                           |                                                |                                                         | Sick Employee, Shift 1            |                             |                           |  |  |  |  |
| Date and Hours to Cop                         | D <b>Y:</b><br>ad to and of the nav paris                 | d                                              |                                                         | Feb 19, 2009, 7 Hours             |                             |                           |  |  |  |  |
| Include Saturdays:                            | ed to end of the pay pend                                 | ·u.                                            |                                                         |                                   |                             |                           |  |  |  |  |
| Include Sundays:                              |                                                           |                                                |                                                         |                                   |                             |                           |  |  |  |  |
| Copy by date:                                 |                                                           |                                                |                                                         | _                                 |                             |                           |  |  |  |  |
| Thursday<br>Feb 19, 2009                      | Friday<br>Feb 20, 2009                                    | Saturday<br>Feb 21, 2009                       | Sunday<br>Feb 22, 2009                                  | Monday<br>Feb 23, 2009            | Tuesday<br>Feb 24, 2009     | Wednesday<br>Feb 25, 2009 |  |  |  |  |
|                                               |                                                           |                                                |                                                         |                                   |                             |                           |  |  |  |  |
| Thursday<br>Feb 26, 2009                      | Friday<br>Feb 27, 2009                                    | Saturday<br>Feb 28, 2009                       | Sunday<br>Mar 01, 2009                                  | Monday<br>Mar 02, 2009            | Tuesday<br>Mar 03, 2009     | Wednesday<br>Mar 04, 2009 |  |  |  |  |
|                                               |                                                           |                                                |                                                         |                                   |                             |                           |  |  |  |  |
| Time Sheet Frevious                           | Trierren                                                  |                                                | Clic                                                    | k Time She<br>Time She            | et to returr<br>et entry fo | n to your<br>rm           |  |  |  |  |
|                                               |                                                           |                                                |                                                         |                                   |                             |                           |  |  |  |  |

| unGard Higher Education - Microsoft Inte                                                                         | ernet Ex | plorer                |             |                     |              |                      |                        |                      |                      |              |                 |       |
|----------------------------------------------------------------------------------------------------|----------|-----------------------|-------------|---------------------|--------------|----------------------|------------------------|----------------------|----------------------|--------------|-----------------|-------|
| <u>E</u> dit <u>V</u> iew F <u>a</u> vorites <u>T</u> ools <u>H</u> elp                                          |          |                       |             |                     |              |                      |                        |                      |                      |              |                 |       |
| Back 🗸 🐑 🖌 🗾 😰 🐔 🔎 :                                                                                             | Search ' | 🔆 Favorites 🛛 🔗       | 😞 - 🎍       | ) 🔳 🗸 📘             | . 🔊 🔍        | ) 鑬 🔏                |                        |                      |                      |              |                 |       |
| ess 🙆 https://mytrudev.tru.ca/render.UserLay                                                                     | outRootN | lode.uP?uP_tparam=utf | &utf=%2fcp% | 2fip%2flogin%3fs    | ys%3dsctssb% | 26url%3dhttps://bans | sbtest.tru.ca/bantest/ | owpkteis.P_SelectTim | eSheetDriver?PayPeri | od=2011,BW,8 | 8,1%2526Jobs=   | → Go  |
| ogie 8 -                                                                                                    | -        | Search 🜵 🧭 🔹 🕌        | • 🚳 •       | 🔂 Bookmark          | s 🔹 🛛 🔍 Find | I 🔹 💞 Check 🔹 🏌      | 🔄 Auto Fill 🔻          |                      |                      |              | ج ،             | 🔵 Sig |
|                                                                                                    |          | -                     |             |                     |              |                      |                        |                      |                      |              |                 |       |
| <u>my</u> tru                                                                                                    |          |                       |             |                     |              |                      |                        |                      |                      |              |                 |       |
| Back to                                                                                                    |          |                       |             |                     |              |                      |                        |                      |                      |              | 🚫   🔮           | ·     |
| Employee Resources Tab                                                                                           |          |                       |             |                     |              |                      |                        |                      |                      | (            | Calendar Logo   | out H |
| Department and Number:     Instructional Design 425100       Time Sheet Deriod:     Mar 21, 2011 to Apr 13, 2011 |          |                       |             |                     |              |                      |                        |                      |                      |              |                 |       |
| Time Sheet Period: Mar 31, 2011 to Apr 13, 2011                                                                  |          |                       |             |                     |              |                      |                        |                      |                      |              |                 |       |
| Submit By Date:                                                                                                  |          |                       |             |                     |              |                      |                        |                      |                      |              |                 |       |
| Earning:                                                                                                    |          | Regular               | Earnings    | Hourly              |              | C                    |                        | onnunn               |                      |              |                 |       |
| vale:<br>shift:                                                                                                  |          | Mar 31,               | 2011        |                     |              | Chang                | e shift                | to 2 or              | 3 for                |              |                 |       |
|                                                                                                    |          |                       | ~           |                     |              | chang                |                        |                      | 0101                 |              |                 |       |
| Hours:                                                                                                    |          | 7                     |             |                     | aft          | ternooi              | n and e                | evening              | a shifts             |              |                 |       |
| Save Copy Account Dist                                                                                           | tributio | n                     |             |                     | an           |                      |                        |                      | y or into            |              |                 |       |
|                                                                                                    |          |                       |             |                     |              | 2=Afte               | rnoons                 | s (shift             | ends                 |              |                 |       |
| Earning                                                                                                    | Shift    | Default               | Total 1     | Fotal Thur          |              |                      | -                      |                      |                      | У            | Wednes          | day   |
|                                                                                                    |          | Hours or<br>Units     | Hours       | Jnits Mar 3<br>2011 | be           | etweer               | n 6pm a                | and mi               | dnight)              | ) r          | Apr 06,<br>2011 |       |
| Regular Earnings Hourly                                                                                          | 1        | 70                    | 63          |                     | 0            | NI: suls to          | / - la : £ £           |                      | , ( ) ( )            | -            | 7               | 7     |
| Compressed Time Off (CTO)                                                                                        | 1        | 0                     | 0           | En                  | <u> </u>     | INIGHTS              | s (Snitt               | enas p               | etwee                | П но         | ours Enter      | Hours |
| Vacation                                                                                                    | 1        | 0                     | 0           | En                  |              |                      | المأصلة م              |                      | ~ )                  | He           | ours Enter      | Hours |
| Sick Employee                                                                                                    | 1        | 0                     | 0           | En                  |              | mia                  | inight a               | and sai              | (N)                  | ° Ho         | ours Enter      | Hours |
| Sick Family                                                                                                    | 1        | 0                     | 0           | En                  |              |                      | -                      |                      | -                    | · Ho         | ours Enter      | Hours |
| Banked Time Taken                                                                                                | 1        | 0                     | 0           | En                  |              |                      |                        |                      |                      | ° Ho         | ours Enter      | Hours |
| Overtime 2.0                                                                                                    | 1        | 0                     | 0           | En                  |              |                      |                        |                      |                      | ° Ho         | ours Enter      | Hours |
| General Leave                                                                                                    | 1        | 0                     | 0           | En                  |              | Encor nouro          |                        | Encor noono          | Encor nooro          | Ho           | ours Enter      | Hours |
| Banked Overtime Earned 2.0                                                                                       | 1        | 0                     | 0           | En                  | ter Hours    | Enter Hours          | Enter Hours            | Enter Hours          | Enter Hours          | Enter Ho     | ours Enter      | Hours |
| Bereavement Leave                                                                                                | 1        | 0                     | 0           | En                  | ter Hours    | Enter Hours          | Enter Hours            | Enter Hours          | Enter Hours          | Enter Ho     | ours Enter      | Hours |
| Compassionate Leave                                                                                              | 1        | 0                     | 0           | En                  | ter Hours    | Enter Hours          | Enter Hours            | Enter Hours          | Enter Hours          | Enter Ho     | ours Enter      | Hours |
| Jury Duty                                                                                                    | 1        | 0                     | 0           | En                  | ter Hours    | Enter Hours          | Enter Hours            | Enter Hours          | Enter Hours          | Enter Ho     | ours Enter      | Hours |
| Banked Time Paid Out                                                                                             | 1        | 0                     | 0           | En                  | ter Hours    | Enter Hours          | Enter Hours            | Enter Hours          | Enter Hours          | Enter Ho     | ours Enter      | Hours |
|                                                                                                    | 1        | 0                     | 0           | En                  | ter Hours    | Enter Hours          | Enter Hours            | Enter Hours          | Enter Hours          | Enter Ho     | ours Enter      | Hours |
| Auditional Hours at Keg Kate                                                                                     | 1        | 0                     | 0           | En                  | ter Hours    | Enter Hours          | Enter Hours            | Enter Hours          | Enter Hours          | Enter Ho     | ours Enter      | Hours |
| Compressed Time Off (CTO)                                                                                        | 1        | 0                     | 0           | En                  | ter Hours    | Enter Hours          | Enter Hours            | Enter Hours          | Enter Hours          | Enter Ho     | ours Enter      | Hours |
| Total Hours:                                                                                                    |          |                       | 63          |                     | 7            | 7                    | 0                      | 0                    | 0                    |              | 7               | 7     |
| Total Unite:                                                                                                    |          |                       |             | 0                   | 0            | 0                    | 0                      | 0                    | 0                    |              | 0               | 0     |

🟝 Error on page.

🔒 🔮 Internet

| SunGard Higher Education - Microsoft Inte                                  | met Exp   | orer                     |            |                        |                             |                        |                      |                     |                     |                 | _ [2]    |
|----------------------------------------------------------------------------|-----------|--------------------------|------------|------------------------|-----------------------------|------------------------|----------------------|---------------------|---------------------|-----------------|----------|
| le <u>E</u> dit <u>V</u> iew F <u>a</u> vorites <u>T</u> ools <u>H</u> elp |           |                          |            |                        |                             |                        |                      |                     |                     |                 |          |
| 🕽 Back 🔹 🌍 🗸 💌 😰 🏠 🔎 S                                                     | earch 🨽   |                          | ð- 놀       | 🧾 🧑                    | R 🇱 🚳                       |                        |                      |                     |                     |                 |          |
| dress 🐻 https://mytrudev.tru.ca/render.UserLayo                            | outRootNo | de.uP?uP_tparam=utf&utf= | %2fcp%2fip | %2flogin%3fsys%3dsctss | b%26url%3dhttps://ban       | ssbtest.tru.ca/bantest | /bwpkteis.P_SelectTi | meSheetDriver?PayPe | eriod=2011,BW,8,I%2 | 526Jobs= 🔹 🄁 Go | Lini     |
| oogle 8 -                                                                  | -         | Search 🜵 🧭 🔹 👍 🔹         | 🔊 · 😒      | 👔 Bookmarks 🔹 🔤        | Find 🔹 💝 Check 🔹            | 🔚 Auto Fill 🔹          |                      |                     |                     | 🔦 🗸 🔵 si        | ign In 1 |
|                                                                            |           |                          |            |                        |                             |                        |                      |                     |                     |                 |          |
| <u>mytru</u>                                                               |           |                          |            |                        |                             |                        |                      |                     |                     |                 |          |
| Back to                                                                    |           |                          |            |                        |                             |                        |                      |                     | (                   | >   🇳           | 8        |
| Employee Resources Tab                                                     |           |                          |            |                        |                             |                        |                      |                     | Caler               | ndar Logout     | Help     |
| Department and Number:                                                     |           |                          |            | Instruct               | Instructional Design 425100 |                        |                      |                     |                     |                 |          |
| Time Sheet Period:                                                         |           |                          |            | Mar 31,                | 2011 to Apr 13              | , 2011                 |                      |                     |                     |                 |          |
| Submit By Date:         Apr 14, 2011 by 04:00 P.M.                         |           |                          |            |                        |                             |                        |                      |                     |                     |                 |          |
| Earning:                                                                   |           | Regular Ear              | nings H    | ourly                  |                             |                        |                      |                     |                     |                 |          |
| Date:                                                                      |           | Mar 31, 20               | 1          |                        |                             |                        |                      |                     |                     |                 |          |
| Shift:                                                                     |           | 1                        |            |                        |                             |                        |                      |                     |                     |                 |          |
| Hours:                                                                     |           | 7                        |            |                        |                             |                        |                      |                     |                     |                 |          |
| Save Copy Account Dist                                                     | ribution  |                          |            |                        |                             |                        |                      |                     |                     |                 |          |
|                                                                            |           |                          |            |                        |                             |                        |                      |                     |                     |                 |          |
| Earning                                                                    | Shift     | Default To               | tal To     | tal Thursday           | Friday                      | Saturday               | Sunday               | Monday              | Tuesday             | Wednesday       |          |
|                                                                            |           | Hours or Ho              | urs Un     | its Mar 31.            | Apr 01,                     | Apr 02,                | Apr 03,              | Apr 04,             | Apr 05,             | Apr 06,         |          |
|                                                                            | kon       | d Promi                  | um         | ie                     | 2011                        | 2011<br>Enter Hours    | 2011<br>Enter Hours  | 2011                | 2011                | 2011            |          |
|                                                                            | VCI       |                          | um         | 13                     | Hours                       | Enter Hours            | Enter Hours          | Enter Hours         | Foter Hours         | Enter Hours     | i        |
|                                                                            | tod       | hy tho                   | Sve        | tom                    | Iter Hours                  | Enter Hours            | Enter Hours          | Enter Hours         | Enter Hours         | Enter Hours     |          |
|                                                                            | icu       | by the v                 | JyS        | iem.                   | Enter Hours                 | Enter Hours            | Enter Hours          | Enter Hours         | Enter Hours         | Enter Hours     |          |
|                                                                            | ραιγ      | ) for em                 | nlo        |                        | Enter Hours                 | Enter Hours            | Enter Hours          | Enter Hours         | Enter Hours         | Enter Hours     | 3        |
| Banked                                                                     | / \ L     |                          | pio:       | y C C S                | Enter Hours                 | Enter Hours            | Enter Hours          | Enter Hours         | Enter Hours         | Enter Hours     | 5        |
| Overtime with reau                                                         | lar       | schedul                  | a th       | at falls               | Enter Hours                 | Enter Hours            | Enter Hours          | Enter Hours         | Enter Hours         | Enter Hours     | ŝ        |
| General                                                                    |           | Concau                   |            | atiuns                 | Enter Hours                 | Enter Hours            | Enter Hours          | Enter Hours         | Enter Hours         | Enter Hours     | ŝ        |
| Banked on Satu                                                             | rda       | v and/or                 | Su         | ndav                   | Enter Hours                 | Enter Hours            | Enter Hours          | Enter Hours         | Enter Hours         | Enter Hours     | \$       |
| Bereave                                                                    | uu        | y unu, or                | Uu         | naay.                  | Enter Hours                 | Enter Hours            | Enter Hours          | Enter Hours         | Enter Hours         | Enter Hours     | \$       |
| Compassionate Leave                                                        | 1         | 0                        | 0          | Enter Hour             | s Enter Hours               | Enter Hours            | Enter Hours          | Enter Hours         | Enter Hours         | Enter Hours     | 3        |
| Jury Duty                                                                  | 1         | 0                        | 0          | Enter Hour             | s Enter Hours               | Enter Hours            | Enter Hours          | Enter Hours         | Enter Hours         | Enter Hours     | 3        |
| Banked Time Paid Out                                                       | 1         | 0                        | 0          | Enter Hour             | s Enter Hours               | Enter Hours            | Enter Hours          | Enter Hours         | Enter Hours         | Enter Hours     | 3        |
| Union Business                                                             | 1         | 0                        | 0          | Enter Hour             | s Enter Hours               | Enter Hours            | Enter Hours          | Enter Hours         | Enter Hours         | Enter Hours     |          |
| Additional Hours at Reg Rate                                               | 1         | 0                        | 0          | Enter Hour             | s Enter Hours               | Enter Hours            | Enter Hours          | Enter Hours         | Enter Hours         | Enter Hours     | <u>1</u> |
| Dock Pay (System Generated)                                                | 1         | 0                        | 0          | Enter Hour             | s Enter Hours               | Enter Hours            | Enter Hours          | Enter Hours         | Enter Hours         | Enter Hours     | 4        |
| Compressed Time Off (CTO)<br>Taken                                         | 1         | 0                        | 0          | Enter Hour             | s Enter Hours               | Enter Hours            | Enter Hours          | Enter Hours         | Enter Hours         | Enter Hours     | *        |
| Total Hours:                                                               |           |                          | 63         |                        | 7 7                         | 0                      | 0                    | 0                   | 7                   | 7               | i -      |
| Total Units:                                                               |           |                          |            | 0                      | 0 0                         | 0                      | 0                    | 0                   | 0                   | 0               | Ĵ        |
|                                                                            |           |                          |            |                        |                             |                        |                      |                     |                     |                 | 1        |

街 Error on page.

📄 📄 🔷 Internet

LOUVE INEQUESE

Title and Number:

Department and Number:

Leave Request Period:

Submit By Date:

Earning: Date:

Shift:

onner

Hours:

Save Copy

Human Resources Assistant -- 999951-00 Instructional Design -- 425100 Mar 05, 2009 to Mar 18, 2009 Mar 04, 2009 by 04:00 P.M.

Vacation

Mar 05, 2009

| 1 |  |  |
|---|--|--|
| 7 |  |  |

| Earning                        | Shift I<br>I | Default<br>Hours or<br>Units | Total<br>Hours | Total Thursday<br>Units Mai 05,<br>2009 | Friday<br>Mar 06,<br>2009 | Saturday<br>Mar 07,<br>2009 | Sunday<br>Mar 08,<br>2009 | Monday<br>Mar 09,<br>2009 | Tuesday<br>Mar 10,<br>2009 | Wednesday<br>Mar 11,<br>2009 |
|--------------------------------|--------------|------------------------------|----------------|-----------------------------------------|---------------------------|-----------------------------|---------------------------|---------------------------|----------------------------|------------------------------|
| Vacation                       | 1            | 0                            | 7              | 7                                       | 7 Enter Hours             | Enter Hour                  | s Enter Hours             | 5 Enter Hours             | Enter Hours                | Enter Hours                  |
| Sick Employee                  | 1            | 0                            | 0              | Enter Hours                             | 5 Enter Hours             | Enter Hour                  | s Enter Hours             | 5 Enter Hours             | Enter Hours                | Enter Hours                  |
| Sick Family                    | 1            | 0                            | 0              | Enter Hours                             | 5 Enter Hours             | Enter Hour                  | s 👘 Enter Hours           | s Enter Hours             | Enter Hours                | Enter Hours                  |
| Banked Time Taken              | 1            | 0                            | 0              | Enter Hours                             | 5 Enter Hours             | Enter Hour                  | s 👘 Enter Hours           | s Enter Hours             | Enter Hours                | Enter Hours                  |
| General Leave                  | 1            | 0                            | 0              | Enter Hours                             | 5 Enter Hours             | Enter Hour                  | s Enter Hours             | s Enter Hours             | Enter Hours                | Enter Hours                  |
| Bereavement Leave              | 1            | 0                            | 0              | Enter Hours                             | 5 Enter Hours             | Enter Hour                  | s Enter Hours             | 5 Enter Hours             | Enter Hours                | Enter Hours                  |
| Compassionate Leave            | 1            | 0                            | 0              | Enter Hours                             | 5 Enter Hours             | Enter Hour                  | s 👘 Enter Hours           | s Enter Hours             | Enter Hours                | Enter Hours                  |
| Jury Duty                      | 1            | 0                            | 0              | Enter Hours                             | 5 Enter Hours             | En                          |                           |                           |                            |                              |
| Union Business                 | 1            | 0                            | 0              | Enter Hours                             | 5 Enter Hours             |                             | nce tim                   | e shee                    | nt is cou                  | mnlete                       |
| Dock Pay (System<br>Generated) | 1            | 0                            | 0              | Enter Hours                             | 5 Enter Hours             |                             | iok the                   | Submi                     | $+ for \Lambda r$          | npicic,                      |
| Total Hours:                   |              |                              | 7              | 7                                       | 7 0                       |                             | ick the                   | Subm                      | ι ΙΟΓΑμ                    | provar                       |
| Total Units:                   |              |                              |                |                                         | ) O                       | b                           | utton.                    | Can O                     | NLY SI                     | JBMIT                        |
| Position Selection             | Comments     | Preview Subn                 | nit for A      | pp <del>roval    Restart   </del>       | Next                      | 0                           | NCE. A                    | Approv                    | er will                    | need to                      |
| submitted for Appro            | ovar by:     |                              |                |                                         |                           | r                           | sturn to                  | VOU fo                    | r corro                    | ction if                     |
| Approved By:                   |              |                              |                |                                         |                           |                             |                           | you io                    |                            |                              |
| waiting for Approva            | I From:      |                              |                |                                         |                           |                             |                           | naad                      | od                         |                              |
| RELEASE: 8.1                   |              |                              |                |                                         |                           |                             |                           | need                      | eu.                        |                              |

| Total Hours:                | 14           | 14            | 0        | 0      | 0     | Ŀго         | 0                         | C        |
|-----------------------------|--------------|---------------|----------|--------|-------|-------------|---------------------------|----------|
| Total Units:                | 0            | 0             | 0        | 0      | 0     | 0           | 0                         | С        |
| Position Selection Comments | Preview Next |               |          |        |       |             |                           |          |
| Submitted for Approval By:  |              | You on Feb    | 26, 2009 |        |       |             |                           |          |
| Approved By:                |              |               |          |        |       |             |                           |          |
| Waiting for Approval From:  | 1            | Yvette Laflar | mme      |        |       |             |                           |          |
| RELEASE: 8.1                |              |               |          |        |       | powe<br>SUN | red by<br>GARD' HIGHER EU | DUCATION |
| You can view the ap         | proval statu | us of yo      | our tim  | ne she | et at | anytim      | ne.                       |          |

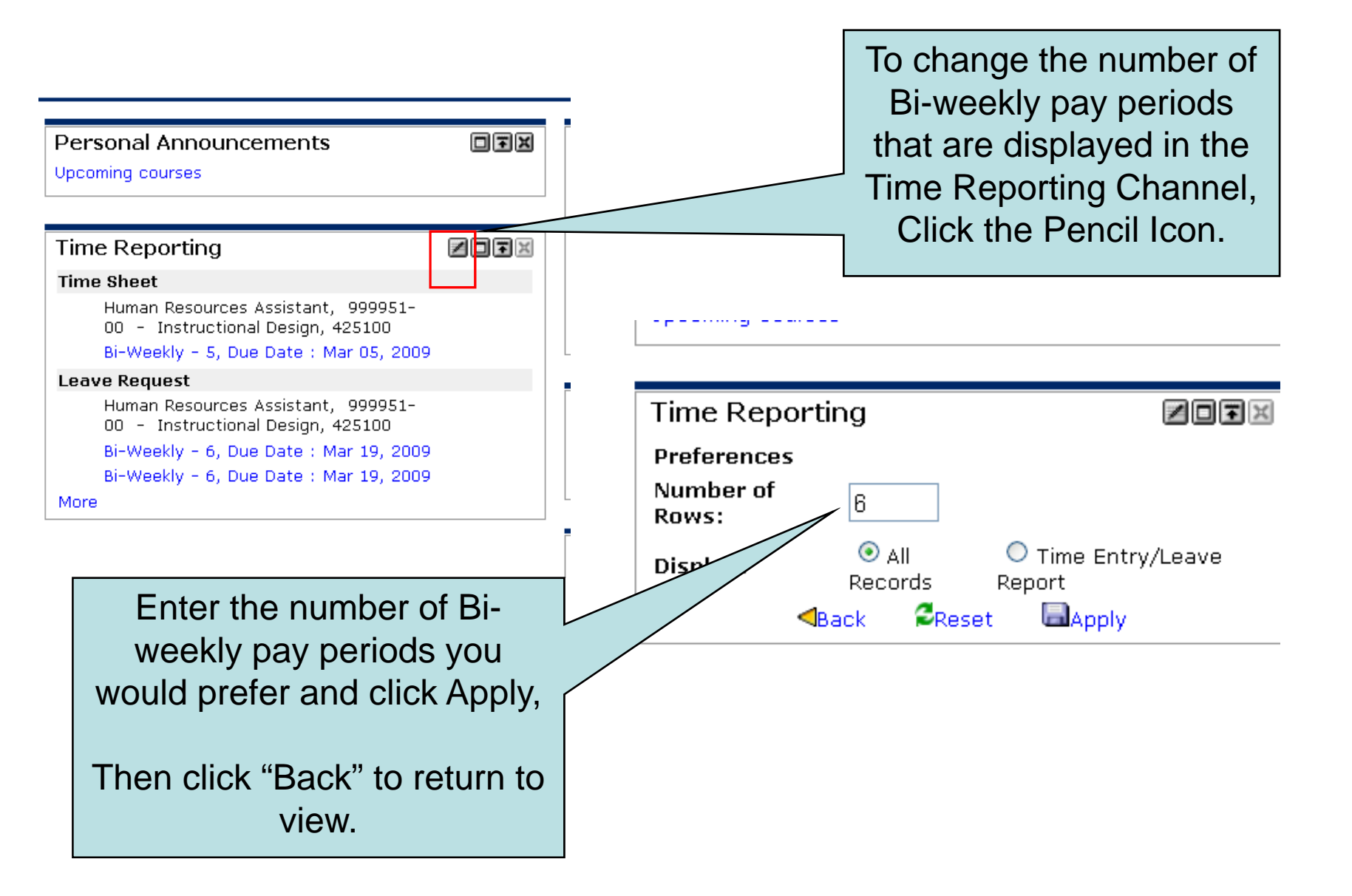

#### **Time Reporting**

ZOŦ×

#### Time Sheet

Human Resources Assistant, 999951-00 - Instructional Design, 425100

Bi-Weekly - 5, Due Date : Mar 05, 2009

#### Leave Request

Human Resources Assistant, 999951-00 - Instructional Design, 425100 Bi-Weekly - 6, Due Date : Mar 19, 2009 Bi-Weekly - 6, Due Date : Mar 19, 2009 Bi-Weekly - 7, Due Date : Apr 02, 2009 Bi-Weekly - 8, Due Date : Apr 16, 2009 Bi-Weekly - 9, Due Date : Apr 30, 2009 Bi-Weekly - 10, Due Date : May 14, 2009

More

# **Time Reporting Documentation**

## Leave Requests

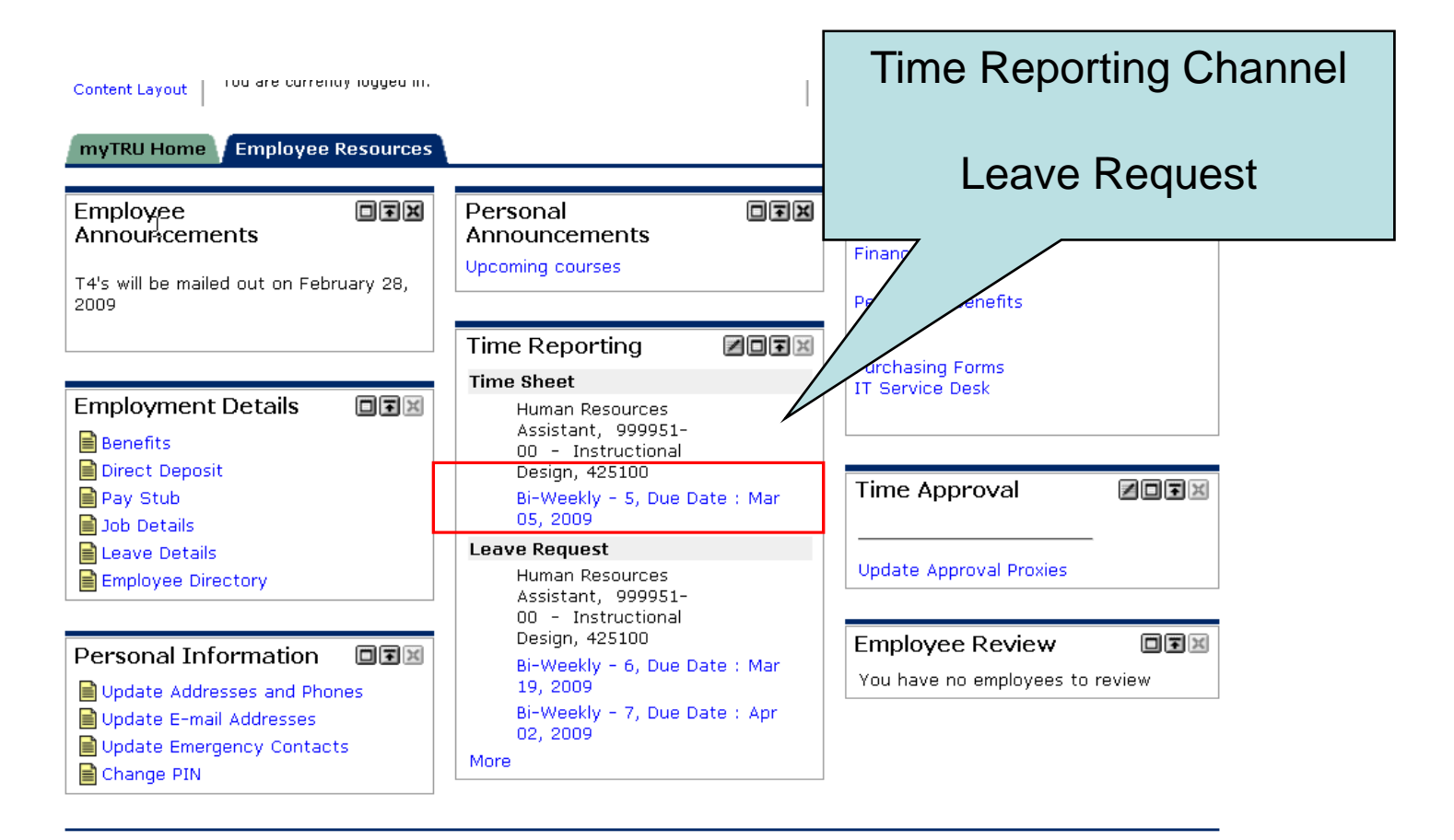

Copyright © SunGard Higher Education 1998 - 2008.

Тор

SUNGARD' HIGHER EDUCATION

| https://mytrudev.tru.ca/render.User                                                                                                    | rLayoutRootNode.uP?uP_tr                                                                                 | param=u                                                  | tf&utf=%2fcp*                                                                                                    | %2fip%2flogin%3fsys%3dsct                                                                                                    | ssb%26url%3dhttps://ba                                                                                                    | anssbtest.tru.ca/bante                                                                                                    | st/bwpkteis.P_Select                                                                                                    | TimeSheetDriver?PayF                                                                                                    | Period=2009,BW,6,N%                                                                                                    | 2526Jobs 🔽 🄁 G                                                                                                    |
|----------------------------------------------------------------------------------------------------|----------------------------------------------------------------------------------------------------|----------------------------------------------------------|----------------------------------------------------------------------------------------------------|----------------------------------------------------------------------------------------------------|----------------------------------------------------------------------------------------------------|----------------------------------------------------------------------------------------------------|----------------------------------------------------------------------------------------------------|----------------------------------------------------------------------------------------------------|----------------------------------------------------------------------------------------------------|----------------------------------------------------------------------------------------------------|
| C - mytrudev.tru.ca                                                                                                    | io 🗄 🌮 🚼 🕶 🛛 🏠 B                                                                                         | lookmark                                                 | ks 🔻 🧕 11 k                                                                                                    | blocked 🏾 🌺 Check 👻                                                                                                    | 🔨 AutoLink 👻 🎦 A                                                                                                    | utoFill 🍺 Send to 🗸                                                                                                    | <i> i</i> 🗟 mytrudev                                                                                                    | 🗟 tru 🧕 ca                                                                                                    |                                                                                                    | 0                                                                                                    |
| <i>my</i> TRU                                                                                                    |                                                                                                    |                                                          |                                                                                                    |                                                                                                    |                                                                                                    |                                                                                                    |                                                                                                    |                                                                                                    |                                                                                                    |                                                                                                    |
| ck to<br>nployee Resources Tab                                                                                                    |                                                                                                    |                                                          |                                                                                                    |                                                                                                    |                                                                                                    |                                                                                                    |                                                                                                    |                                                                                                    | i 🔌 🔏                                                                                                    | ≗   . ∅ .                                                                                                    |
| nlovee                                                                                                    |                                                                                                    |                                                          |                                                                                                    |                                                                                                    |                                                                                                    |                                                                                                    |                                                                                                    | E-I                                                                                                    | mail Calendar Gro                                                                                                    | ups   Logout                                                                                                    |
|                                                                                                    |                                                                                                    |                                                          |                                                                                                    |                                                                                                    |                                                                                                    |                                                                                                    |                                                                                                    |                                                                                                    |                                                                                                    |                                                                                                    |
| rch                                                                                                    | 30                                                                                                    |                                                          |                                                                                                    |                                                                                                    |                                                                                                    |                                                                                                    |                                                                                                    |                                                                                                    |                                                                                                    | SITE MAP HE                                                                                                    |
|                                                                                                    |                                                                                                    |                                                          |                                                                                                    |                                                                                                    |                                                                                                    |                                                                                                    |                                                                                                    |                                                                                                    |                                                                                                    |                                                                                                    |
| ne and Leave R                                                                                                    | leporting                                                                                                |                                                          |                                                                                                    |                                                                                                    |                                                                                                    |                                                                                                    |                                                                                                    |                                                                                                    |                                                                                                    |                                                                                                    |
|                                                                                                    | 1 5                                                                                                    |                                                          |                                                                                                    |                                                                                                    |                                                                                                    |                                                                                                    |                                                                                                    |                                                                                                    |                                                                                                    |                                                                                                    |
|                                                                                                    |                                                                                                    |                                                          |                                                                                                    |                                                                                                    |                                                                                                    |                                                                                                    |                                                                                                    |                                                                                                    |                                                                                                    |                                                                                                    |
| Select the link under a dat                                                                                                    | e to enter hours or                                                                                      | days.                                                    | Select N                                                                                                    | lext or Previous to r                                                                                                    | avigate through                                                                                                    | the dates within                                                                                                    | n the period.                                                                                                    |                                                                                                    |                                                                                                    |                                                                                                    |
|                                                                                                    | a co anicar mound or                                                                                     |                                                          |                                                                                                    |                                                                                                    | angerer anough                                                                                                    |                                                                                                    | in and periodi                                                                                                    |                                                                                                    |                                                                                                    |                                                                                                    |
| beleet the link under a dat                                                                                                    |                                                                                                    |                                                          |                                                                                                    |                                                                                                    |                                                                                                    |                                                                                                    |                                                                                                    |                                                                                                    |                                                                                                    |                                                                                                    |
| Select the link under a dat                                                                                                    |                                                                                                    |                                                          |                                                                                                    |                                                                                                    |                                                                                                    |                                                                                                    |                                                                                                    |                                                                                                    |                                                                                                    |                                                                                                    |
| ve Poquest                                                                                                    |                                                                                                    |                                                          |                                                                                                    |                                                                                                    |                                                                                                    |                                                                                                    |                                                                                                    |                                                                                                    |                                                                                                    |                                                                                                    |
| ave Request                                                                                                    |                                                                                                    |                                                          |                                                                                                    |                                                                                                    |                                                                                                    |                                                                                                    |                                                                                                    |                                                                                                    |                                                                                                    |                                                                                                    |
| eve Request                                                                                                    |                                                                                                    |                                                          |                                                                                                    | Huma                                                                                                    | an Resources As                                                                                                    | sistant 999                                                                                                    | 951-00                                                                                                    |                                                                                                    |                                                                                                    |                                                                                                    |
| ave Request<br>le and Number:<br>partment and Number:                                                                                                    |                                                                                                    |                                                          |                                                                                                    | Huma<br>Instru                                                                                                    | an Resources As<br>uctional Design                                                                                                    | sistant 999<br>425100                                                                                                    | 951-00                                                                                                    |                                                                                                    |                                                                                                    |                                                                                                    |
| ave Request<br>le and Number:<br>partment and Number:<br>ave Request Period:                                                                                                    |                                                                                                    |                                                          |                                                                                                    | Huma<br>Instri<br>Mar C                                                                                                    | an Resources As<br>uctional Design<br>15, 2009 to Mar                                                                                                    | sistant 999<br>425100<br>18, 2009                                                                                                    | 951-00                                                                                                    |                                                                                                    |                                                                                                    |                                                                                                    |
| ave Request<br>le and Number:<br>partment and Number:<br>ave Request Period:<br>hmit By Date:                                                                                                    |                                                                                                    |                                                          |                                                                                                    | Huma<br>Instri<br>Mar C<br>Mar C                                                                                                    | an Resources As<br>uctional Design<br>15, 2009 to Mar<br>14, 2009 by 041                                                                                                    | sistant 999<br>425100<br>18, 2009                                                                                                    | 951-00                                                                                                    |                                                                                                    |                                                                                                    |                                                                                                    |
| ave Request<br>le and Number:<br>partment and Number:<br>ave Request Period:<br>bmit By Date:                                                                                                    | Shift Default                                                                                            |                                                          |                                                                                                    | Huma<br>Instri<br>Mar C<br>Mar C                                                                                                    | an Resources As<br>uctional Design<br>15, 2009 to Mar<br>14, 2009 by 04:                                                                                                    | sistant 999<br>425100<br>18, 2009<br>00 P.M.                                                                                                    | 951-00                                                                                                    | Mondow                                                                                                    | Tuesday                                                                                                    | Wedneeder                                                                                                    |
| ve Request<br>e and Number:<br>partment and Number:<br>ve Request Period:<br>pmit By Date:<br>rning                                                                                                    | Shift Default<br>Hours or<br>Units                                                                       | 1                                                        | Total To<br>Hours Un                                                                                                | Huma<br>Instru<br>Mar C<br>Mar C<br><b>otal Thursday</b><br>iits Mar OS,<br>2009                                                                                                    | an Resources As<br>uctional Design<br>15, 2009 to Mar<br>14, 2009 by 04:<br>Friday<br>Mar 06,<br>2009                                                                                                    | sistant 999<br>425100<br>18, 2009<br>00 P.M.<br>Saturday<br>Mar 07,<br>2009                                                                                                    | 951-00<br>Sunday<br>Mar 08,<br>2009                                                                                                    | Monday<br>Mar 09,<br>2009                                                                                                    | Tuesday<br>Mar 10,<br>2009                                                                                                    | Wednesday<br>Mar 11,<br>2009                                                                                                    |
| ve Request<br>e and Number:<br>partment and Number:<br>ve Request Period:<br>pmit By Date:<br>rning                                                                                                    | Shift Default<br>Hours or<br>Units                                                                       | T<br>F                                                   | Fotal To<br>Hours Un                                                                                                | Huma<br>Instru<br>Mar C<br>Mar C<br>Dtal Thursday<br>hits Mar 05,<br>2009<br>Enter Hours                                                                                                    | an Resources As<br>uctional Design<br>15, 2009 to Mar<br>14, 2009 by 04:<br>Friday<br>Mar 06,<br>2009<br>Enter Hours                                                                                                    | sistant 999<br>425100<br>18, 2009<br>00 P.M.<br>Saturday<br>Mar 07,<br>2009<br>Enter Hours                                                                                                    | 951-00<br>Sunday<br>Mar 08,<br>2009<br>Enter Hours                                                                                                    | Monday<br>Mar 09,<br>2009<br>Enter Hours                                                                                                    | Tuesday<br>Mar 10,<br>2009<br>Enter Hours                                                                                                    | Wednesday<br>Mar 11,<br>2009<br>Enter Hou                                                                                                    |
| e and Number:<br>partment and Number:<br>partment and Number:<br>ive Request Period:<br>pmit By Date:<br>rning<br>ation<br>k Employee                                                                                                    | Shift Default<br>Hours or<br>Units                                                                       | 0<br>0                                                   | Total To<br>Hours Un                                                                                                | Huma<br>Instru<br>Mar C<br>Mar C<br>Mar C<br><b>tal Thursday</b><br><b>its Mar 05,</b><br><b>2009</b><br>Enter Hours<br>Enter Hours                                                                                                    | an Resources As<br>uctional Design<br>15, 2009 to Mar<br>14, 2009 by 04:<br>Friday<br>Mar 06,<br>2009<br>Enter Hours<br>Enter Hours                                                                                                    | sistant 999<br>425100<br>18, 2009<br>00 P.M.<br>Saturday<br>Mar 07,<br>2009<br>Enter Hours<br>Enter Hours                                                                                                    | 951-00<br>Sunday<br>Mar 08,<br>2009<br>Enter Hours<br>Enter Hours                                                                                                    | Monday<br>Mar 09,<br>2009<br>Enter Hours<br>Enter Hours                                                                                                    | Tuesday<br>Mar 10,<br>2009<br>Enter Hours<br>Enter Hours                                                                                                    | Wednesday<br>Mar 11,<br>2009<br>s Enter Hou<br>s Enter Hou                                                                                                    |
| ve Request<br>e and Number:<br>partment and Number:<br>ve Request Period:<br>pmit By Date:<br>rning<br>ration<br>k Employee<br>k Family                                                                                                    | Shift Default<br>Hours or<br>Units                                                                       | 0<br>0                                                   | Fotal To<br>Hours Un<br>0                                                                                           | Huma<br>Instru<br>Mar C<br>Mar C<br>Dtal Thursday<br>its Mar 05,<br>2009<br>Enter Hours<br>Enter Hours<br>Enter Hours                                                                                                    | an Resources As<br>uctional Design<br>15, 2009 to Mar<br>14, 2009 by 04:<br>Friday<br>Mar 06,<br>2009<br>Enter Hours<br>Enter Hours<br>Enter Hours                                                                                                    | sistant 999<br>425100<br>18, 2009<br>00 P.M.<br>Saturday<br>Mar 07,<br>2009<br>Enter Hours<br>Enter Hours<br>Enter Hours                                                                                                    | 951-00<br>Sunday<br>Mar 08,<br>2009<br>Enter Hours<br>Enter Hours<br>Enter Hours                                                                                                    | Monday<br>Mar 09,<br>2009<br>Enter Hours<br>Enter Hours<br>Enter Hours                                                                                                    | Tuesday<br>Mar 10,<br>2009<br>Enter Hours<br>Enter Hours<br>Enter Hours                                                                                                    | Wednesday<br>Mar 11,<br>2009<br>Enter Hou<br>Enter Hou<br>Enter Hou                                                                                                    |
| ve Request<br>e and Number:<br>partment and Number:<br>ve Request Period:<br>pmit By Date:<br>rning<br>ation<br>k Employee<br>k Family<br>bred Time Taken                                                                                                    | Shift Default<br>Hours or<br>Units                                                                       | 0<br>0<br>0                                              | Total To<br>Hours Un                                                                                                | Huma<br>Instru<br>Mar C<br>Otal Thursday<br>its Mar 05,<br>2009<br>Enter Hours<br>Enter Hours<br>Enter Hours<br>Enter Hours                                                                                                    | an Resources As<br>uctional Design<br>15, 2009 to Mar<br>14, 2009 by 04:<br>Friday<br>Mar 06,<br>2009<br>Enter Hours<br>Enter Hours<br>Enter Hours<br>Enter Hours                                                                                                    | sistant 999<br>425100<br>18, 2009<br>00 P.M.<br>Saturday<br>Mar 07,<br>2009<br>Enter Hours<br>Enter Hours<br>Enter Hours<br>Enter Hours                                                                                                    | 951-00<br>Sunday<br>Mar 08,<br>2009<br>Enter Hours<br>Enter Hours<br>Enter Hours<br>Enter Hours                                                                                                    | Monday<br>Mar 09,<br>2009<br>Enter Hours<br>Enter Hours<br>Enter Hours                                                                                                    | Tuesday<br>Mar 10,<br>2009<br>Enter Hours<br>Enter Hours<br>Enter Hours<br>Enter Hours                                                                                                    | Wednesday<br>Mar 11,<br>2009<br>Enter Hou<br>Enter Hou<br>Enter Hou                                                                                                    |
| e and Number:<br>e and Number:<br>bartment and Number:<br>we Request Period:<br>bomit By Date:<br>rning<br>sation<br>k Employee<br>k Family<br>hked Time Taken<br>parel Joang                                                                                                    | Shift Default<br>Hours or<br>Units                                                                       | 0<br>0<br>0                                              | Total To<br>Hours Un<br>0<br>0<br>0                                                                                 | Huma<br>Instru<br>Mar O<br>Mar O<br>1011 Thursday<br>1015 Mar O5,<br>2009<br>Enter Hours<br>Enter Hours<br>Enter Hours<br>Enter Hours<br>Enter Hours                                                                                                    | an Resources As<br>uctional Design<br>15, 2009 to Mar<br>14, 2009 by 04:<br>Friday<br>Mar 06,<br>2009<br>Enter Hours<br>Enter Hours<br>Enter Hours<br>Enter Hours<br>Enter Hours                                                                                                    | sistant 999<br>425100<br>18, 2009<br>00 P.M.<br>Saturday<br>Mar 07,<br>2009<br>Enter Hours<br>Enter Hours<br>Enter Hours<br>Enter Hours<br>Enter Hours                                                                                                    | 951-00<br>Sunday<br>Mar 08,<br>2009<br>Enter Hours<br>Enter Hours<br>Enter Hours<br>Enter Hours                                                                                                    | Monday<br>Mar 09,<br>2009<br>Enter Hours<br>Enter Hours<br>Enter Hours<br>Enter Hours                                                                                           | Tuesday<br>Mar 10,<br>2009<br>Enter Hours<br>Enter Hours<br>Enter Hours<br>Enter Hours                                                                                                    | Wednesday<br>Mar 11,<br>2009<br>Enter Hou<br>Enter Hou<br>Enter Hou<br>Enter Hou                                                                                                    |
| e and Number:<br>partment and Number:<br>partment and Number:<br>we Request Period:<br>omit By Date:<br>rning<br>cation<br>k Employee<br>k Family<br>hked Time Taken<br>heral Leave                                                                                                    | Shift Default<br>Hours or<br>Units                                                                       | 0<br>0<br>0<br>0                                         | Total<br>Hours<br>0<br>0<br>0<br>0<br>0<br>0                                                                        | Huma<br>Instri<br>Mar C<br>Mar C<br>Mar C<br>2009<br>Enter Hours<br>Enter Hours<br>Enter Hours<br>Enter Hours<br>Enter Hours<br>Enter Hours                                                                                                    | an Resources As<br>uctional Design<br>15, 2009 to Mar<br>14, 2009 by 04:<br>Friday<br>Mar 06,<br>2009<br>Enter Hours<br>Enter Hours<br>Enter Hours<br>Enter Hours<br>Enter Hours                                                                                                    | sistant 999<br>425100<br>18, 2009<br>00 P.M.<br>Saturday<br>Mar 07,<br>2009<br>Enter Hours<br>Enter Hours<br>Enter Hours<br>Enter Hours<br>Enter Hours                                                                                                    | 951-00<br>Sunday<br>Mar 08,<br>2009<br>Enter Hours<br>Enter Hours<br>Enter Hours<br>Enter Hours                                                                                                    | Monday<br>Mar 09,<br>2009<br>Enter Hours<br>Enter Hours<br>Enter Hours<br>Enter Hours                                                                                           | Tuesday<br>Mar 10,<br>2009<br>Enter Hours<br>Enter Hours<br>Enter Hours<br>Enter Hours                                                                                                    | Wednesday<br>Mar 11,<br>2009<br>Enter Hou<br>Enter Hou<br>Enter Hou<br>Enter Hou                                                                                                    |
| e and Number:<br>partment and Number:<br>partment and Number:<br>partment and Number:<br>partment By Date:<br>rning<br>cation<br>k Employee<br>k Family<br>nked Time Taken<br>neral Leave<br>reavement Leave                                                                                                    | Shift Default<br>Hours or<br>Units                                                                       |                                                          | Total<br>Hours<br>0<br>0<br>0<br>0<br>0<br>0<br>0<br>0<br>0                                                         | Huma<br>Instri<br>Mar C<br>Mar C<br>2009<br>Enter Hours<br>Enter Hours<br>Enter Hours<br>Enter Hours<br>Enter Hours<br>Enter Hours<br>Enter Hours                                                                                                    | an Resources As<br>actional Design<br>15, 2009 to Mar<br>14, 2009 by 04:<br>Friday<br>Mar 06,<br>2009<br>Enter Hours<br>Enter Hours<br>Enter Hours<br>Enter Hours<br>Enter Hours<br>Enter Hours                                                                                                    | sistant 999<br>425100<br>18, 2009<br>00 P.M.<br>Saturday<br>Mar 07,<br>2009<br>Enter Hours<br>Enter Hours<br>Enter Hours<br>Enter Hours<br>Enter Hours                                                                                                    | 951-00<br>Sunday<br>Mar 08,<br>2009<br>Enter Hours<br>Enter Hours<br>Enter Hours<br>Enter Hours<br>Enter Hours                                                                                           | Monday<br>Mar 09,<br>2009<br>Enter Hours<br>Enter Hours<br>Enter Hours<br>Enter Hours<br>Enter Hours                                                                            | Tuesday<br>Mar 10,<br>2009<br>Enter Hours<br>Enter Hours<br>Enter Hours<br>Enter Hours<br>Enter Hours                                                                                           | Wednesday<br>Mar 11,<br>2009<br>S Enter Hou<br>S Enter Hou<br>S Enter Hou<br>S Enter Hou<br>S Enter Hou                                                                                                    |
| ve Request<br>e and Number:<br>partment and Number:<br>ve Request Period:<br>pmit By Date:<br>rning<br>sation<br>k Employee<br>k Family<br>hked Time Taken<br>heral Leave<br>reavement Leave<br>mpassionate Leave                                                                                                | Shift Default<br>Hours or<br>Units<br>1<br>1<br>1<br>1<br>1<br>1<br>1                                    | 0<br>0<br>0<br>0<br>0<br>0<br>0<br>0<br>0<br>0<br>0<br>0 | Total<br>Hours<br>0<br>0<br>0<br>0<br>0<br>0<br>0<br>0<br>0<br>0<br>0<br>0<br>0<br>0<br>0<br>0                      | Huma<br>Instru<br>Mar C<br>Mar C<br>Dital Thursday<br>iits Mar OS<br>2009<br>Enter Hours<br>Enter Hours<br>Enter Hours<br>Enter Hours<br>Enter Hours<br>Enter Hours<br>Enter Hours<br>Enter Hours<br>Enter Hours                                                          | an Resources As<br>uctional Design<br>15, 2009 to Mar<br>14, 2009 by 04:<br>Friday<br>Mar 06,<br>2009<br>Enter Hours<br>Enter Hours<br>Enter Hours<br>Enter Hours<br>Enter Hours<br>Enter Hours<br>Enter Hours<br>Enter Hours<br>Enter Hours                                                                             | sistant 999<br>425100<br>18, 2009<br>00 P.M.<br>Saturday<br>Mar 07,<br>2009<br>Enter Hours<br>Enter Hours<br>Enter Hours<br>Enter Hours<br>Enter Hours<br>Enter Hours<br>Enter Hours<br>Enter Hours<br>Enter Hours                                              | 951-00<br>Sunday<br>Mar 08,<br>2009<br>Enter Hours<br>Enter Hours<br>Enter Hours<br>Enter Hours<br>Enter Hours<br>Enter Hours<br>Enter Hours                                                             | Monday<br>Mar 09,<br>2009<br>Enter Hours<br>Enter Hours<br>Enter Hours<br>Enter Hours<br>Enter Hours<br>Enter Hours<br>Enter Hours                                              | Tuesday<br>Mar 10,<br>2009<br>Enter Hours<br>Enter Hours<br>Enter Hours<br>Enter Hours<br>Enter Hours<br>Enter Hours<br>Enter Hours                                                             | Wednesday<br>Mar 11,<br>2009<br>Enter Hou<br>Enter Hou<br>Enter Hou<br>Enter Hou<br>Enter Hou<br>Enter Hou<br>Enter Hou                                                                                                    |
| ave Request<br>e and Number:<br>partment and Number:<br>partment and Number:<br>powe Request Period:<br>bomit By Date:<br>rning<br>cation<br>k Employee<br>k Family<br>nked Time Taken<br>neral Leave<br>reavement Leave<br>mpassionate Leave<br>y Duty                                                          | Shift Default<br>Hours or<br>Units<br>1<br>1<br>1<br>1<br>1<br>1<br>1<br>1<br>1                          |                                                          | Total<br>Hours<br>0<br>0<br>0<br>0<br>0<br>0<br>0<br>0<br>0<br>0<br>0<br>0<br>0<br>0<br>0<br>0<br>0<br>0<br>0       | Huma<br>Instru<br>Mar O<br>Mar O<br>Atal Thursday<br>Mar O5,<br>2009<br>Enter Hours<br>Enter Hours<br>Enter Hours<br>Enter Hours<br>Enter Hours<br>Enter Hours<br>Enter Hours<br>Enter Hours                                                                              | an Resources As<br>Juctional Design<br>15, 2009 to Mar<br>14, 2009 by 04:<br>Friday<br>Mar 06,<br>2009<br>Enter Hours<br>Enter Hours<br>Enter Hours<br>Enter Hours<br>Enter Hours<br>Enter Hours<br>Enter Hours<br>Enter Hours<br>Enter Hours<br>Enter Hours                                                             | sistant 999<br>425100<br>18, 2009<br>00 P.M.<br>Saturday<br>Mar 07,<br>2009<br>Enter Hours<br>Enter Hours<br>Enter Hours<br>Enter Hours<br>Enter Hours<br>Enter Hours<br>Enter Hours<br>Enter Hours<br>Enter Hours                                              | 951-00<br>Sunday<br>Mar 08,<br>2009<br>Enter Hours<br>Enter Hours<br>Enter Hours<br>Enter Hours<br>Enter Hours<br>Enter Hours<br>Enter Hours<br>Enter Hours<br>Enter Hours                               | Monday<br>Mar 09,<br>2009<br>Enter Hours<br>Enter Hours<br>Enter Hours<br>Enter Hours<br>Enter Hours<br>Enter Hours<br>Enter Hours<br>Enter Hours<br>Enter Hours                | Tuesday<br>Mar 10,<br>2009<br>Enter Hours<br>Enter Hours<br>Enter Hours<br>Enter Hours<br>Enter Hours<br>Enter Hours<br>Enter Hours<br>Enter Hours<br>Enter Hours                               | Wednesday<br>Mar 11,<br>2009<br>Enter Hou<br>Enter Hou<br>Enter Hou<br>Enter Hou<br>Enter Hou<br>Enter Hou<br>Enter Hou<br>Enter Hou                                                                                         |
| and Number:<br>partment and Number:<br>partment and Number:<br>partment and Number:<br>partment and Number:<br>partment Request Period:<br>part By Date:<br>rning<br>:ation<br>k Employee<br>k Family<br>iked Time Taken<br>heral Leave<br>reavement Leave<br>mpassionate Leave<br>y Duty<br>on Business         | Shift Default<br>Hours or<br>Units                                                                       |                                                          | Total To<br>Hours Un<br>0<br>0<br>0<br>0<br>0<br>0<br>0<br>0<br>0<br>0<br>0<br>0<br>0<br>0<br>0<br>0<br>0<br>0<br>0 | Huma<br>Instru<br>Mar C<br>Mar C<br>2009<br>Enter Hours<br>Enter Hours<br>Enter Hours<br>Enter Hours<br>Enter Hours<br>Enter Hours<br>Enter Hours<br>Enter Hours<br>Enter Hours<br>Enter Hours<br>Enter Hours<br>Enter Hours<br>Enter Hours<br>Enter Hours                | an Resources As<br>Juctional Design<br>15, 2009 to Mar<br>14, 2009 by 04:<br>Friday<br>Mar 06,<br>2009<br>Enter Hours<br>Enter Hours<br>Enter Hours<br>Enter Hours<br>Enter Hours<br>Enter Hours<br>Enter Hours<br>Enter Hours<br>Enter Hours<br>Enter Hours<br>Enter Hours<br>Enter Hours                               | sistant 999<br>425100<br>18, 2009<br>00 P.M.<br>Saturday<br>Mar 07,<br>2009<br>Enter Hours<br>Enter Hours<br>Enter Hours<br>Enter Hours<br>Enter Hours<br>Enter Hours<br>Enter Hours<br>Enter Hours<br>Enter Hours<br>Enter Hours                               | 951-00<br>Sunday<br>Mar 08,<br>2009<br>Enter Hours<br>Enter Hours<br>Enter Hours<br>Enter Hours<br>Enter Hours<br>Enter Hours<br>Enter Hours<br>Enter Hours<br>Enter Hours<br>Enter Hours                | Monday<br>Mar 09,<br>2009<br>Enter Hours<br>Enter Hours<br>Enter Hours<br>Enter Hours<br>Enter Hours<br>Enter Hours<br>Enter Hours<br>Enter Hours<br>Enter Hours<br>Enter Hours | Tuesday<br>Mar 10,<br>2009<br>Enter Hours<br>Enter Hours<br>Enter Hours<br>Enter Hours<br>Enter Hours<br>Enter Hours<br>Enter Hours<br>Enter Hours<br>Enter Hours<br>Enter Hours                | Wednesday<br>Mar 11,<br>2009<br>Enter Hour<br>Enter Hour<br>Enter Hour<br>Enter Hour<br>Enter Hour<br>Enter Hour<br>Enter Hour<br>Enter Hour<br>Enter Hour<br>Enter Hour<br>Enter Hour                                       |
| ave Request<br>le and Number:<br>partment and Number:<br>partment and Number:<br>ave Request Period:<br>bmit By Date:<br>rning<br>cation<br>k Employee<br>k Family<br>nked Time Taken<br>neral Leave<br>reavement Leave<br>mpassionate Leave<br>y Duty<br>ion Business<br>ck Pay (System<br>nerated)             | Shift Default<br>Hours or<br>Units                                                                       |                                                          | Total<br>Hours<br>0<br>0<br>0<br>0<br>0<br>0<br>0<br>0<br>0<br>0<br>0<br>0<br>0<br>0<br>0<br>0<br>0<br>0<br>0       | Huma<br>Instri<br>Mar O<br>Mar O<br>2009<br>Enter Hours<br>Enter Hours<br>Enter Hours<br>Enter Hours<br>Enter Hours<br>Enter Hours<br>Enter Hours<br>Enter Hours<br>Enter Hours<br>Enter Hours<br>Enter Hours<br>Enter Hours<br>Enter Hours<br>Enter Hours<br>Enter Hours | an Resources As<br>Juctional Design<br>(5, 2009 to Mar<br>(4, 2009 by 04:)<br>Friday<br>Mar 06,<br>2009<br>Enter Hours<br>Enter Hours<br>Enter Hours<br>Enter Hours<br>Enter Hours<br>Enter Hours<br>Enter Hours<br>Enter Hours<br>Enter Hours<br>Enter Hours<br>Enter Hours<br>Enter Hours<br>Enter Hours               | sistant 999<br>425100<br>18, 2009<br>00 P.M.<br>Saturday<br>Mar 07,<br>2009<br>Enter Hours<br>Enter Hours<br>Enter Hours<br>Enter Hours<br>Enter Hours<br>Enter Hours<br>Enter Hours<br>Enter Hours<br>Enter Hours<br>Enter Hours<br>Enter Hours                | 951-00<br>Sunday<br>Mar 08,<br>2009<br>Enter Hours<br>Enter Hours<br>Enter Hours<br>Enter Hours<br>Enter Hours<br>Enter Hours<br>Enter Hours<br>Enter Hours<br>Enter Hours                               | Monday<br>Mar 09,<br>2009<br>Enter Hours<br>Enter Hours<br>Enter Hours<br>Enter Hours<br>Enter Hours<br>Enter Hours<br>Enter Hours<br>Enter Hours<br>Enter Hours                | Tuesday<br>Mar 10,<br>2009<br>Enter Hours<br>Enter Hours<br>Enter Hours<br>Enter Hours<br>Enter Hours<br>Enter Hours<br>Enter Hours<br>Enter Hours<br>Enter Hours<br>Enter Hours                | Wednesday<br>Mar 11,<br>2009<br>5 Enter Hour<br>5 Enter Hour<br>5 Enter Hour<br>5 Enter Hour<br>5 Enter Hour<br>5 Enter Hour<br>5 Enter Hour<br>5 Enter Hour<br>5 Enter Hour<br>5 Enter Hour<br>5 Enter Hour                 |
| ave Request<br>le and Number:<br>partment and Number:<br>ave Request Period:<br>bmit By Date:<br>rning<br>cation<br>k Employee<br>k Family<br>nked Time Taken<br>neral Leave<br>reavement Leave<br>mpassionate Leave<br>mpassionate Leave<br>ry Duty<br>ion Business<br>ck Pay (System<br>nerated)<br>tal Hours: | Shift Default<br>Hours or<br>Units<br>1<br>1<br>1<br>1<br>1<br>1<br>1<br>1<br>1<br>1<br>1<br>1<br>1<br>1 |                                                          | Total<br>Hours<br>0<br>0<br>0<br>0<br>0<br>0<br>0<br>0<br>0<br>0<br>0<br>0<br>0<br>0<br>0<br>0<br>0<br>0<br>0       | Huma<br>Instri<br>Mar C<br>Mar C<br>Intel Thursday<br>Its Mar O5,<br>2009<br>Enter Hours<br>Enter Hours<br>Enter Hours<br>Enter Hours<br>Enter Hours<br>Enter Hours<br>Enter Hours<br>Enter Hours<br>Enter Hours<br>Enter Hours<br>Enter Hours<br>Enter Hours             | an Resources As<br>uctional Design<br>(5, 2009 to Mar<br>(4, 2009 by 04:)<br>Friday<br>Mar 06,<br>2009<br>Enter Hours<br>Enter Hours<br>Enter Hours<br>Enter Hours<br>Enter Hours<br>Enter Hours<br>Enter Hours<br>Enter Hours<br>Enter Hours<br>Enter Hours<br>Enter Hours<br>Enter Hours<br>Enter Hours<br>Enter Hours | sistant 999<br>425100<br>18, 2009<br>00 P.M.<br>Saturday<br>Mar 07,<br>2009<br>Enter Hours<br>Enter Hours<br>Enter Hours<br>Enter Hours<br>Enter Hours<br>Enter Hours<br>Enter Hours<br>Enter Hours<br>Enter Hours<br>Enter Hours<br>Enter Hours<br>Enter Hours | 951-00<br>Sunday<br>Mar 08,<br>2009<br>Enter Hours<br>Enter Hours<br>Enter Hours<br>Enter Hours<br>Enter Hours<br>Enter Hours<br>Enter Hours<br>Enter Hours<br>Enter Hours<br>Enter Hours<br>Enter Hours | Monday<br>Mar 09,<br>2009<br>Enter Hours<br>Enter Hours<br>Enter Hours<br>Enter Hours<br>Enter Hours<br>Enter Hours<br>Enter Hours<br>Enter Hours<br>Enter Hours<br>Enter Hours | Tuesday<br>Mar 10,<br>2009<br>Enter Hours<br>Enter Hours<br>Enter Hours<br>Enter Hours<br>Enter Hours<br>Enter Hours<br>Enter Hours<br>Enter Hours<br>Enter Hours<br>Enter Hours<br>Enter Hours | Wednesday<br>Mar 11,<br>2009<br>5 Enter Hour<br>5 Enter Hour<br>5 Enter Hour<br>5 Enter Hour<br>5 Enter Hour<br>5 Enter Hour<br>5 Enter Hour<br>5 Enter Hour<br>5 Enter Hour<br>5 Enter Hour<br>5 Enter Hour<br>5 Enter Hour |

Submitted for Approval By:

Approved By:

Waiting for Approval From: Error on page. Position Selection allows you to choose different Pay Period to request leave in.

| Employee                                                                                                    | Drop down for list of available Pay     |
|----------------------------------------------------------------------------------------------------|-----------------------------------------|
| Search Go                                                                                                    | Periods. At TRU you will be able to     |
| Leave Request Selection                                                                                      | request leaves in advance up to 1 year. |
| Make a selection from My Choice, choose a Leave Request period from the pull-down list                       | , and select Leav                       |
| Title and Department My Choice Pay Period and Status                                                         |                                         |
| Human Resources Assistant, 999951-00 (•) Mar 05, 2009 to Mar 18, 2009 In Pro<br>Instructional Design, 425100 | ogress                                  |
| Leave Request                                                                                                |                                         |
| RELEASE: 7.0                                                                                                 | powered by<br>SUNGARD' HIGHER EDUCATION |

| Search Go                                                            |                                                                                                    | SHEM                                                                                                    | VP HEL |
|----------------------------------------------------------------------|----------------------------------------------------------------------------------------------------|----------------------------------------------------------------------------------------------------|--------|
| Leave Request Selection                                              |                                                                                                    |                                                                                                    |        |
| 👥 Make a selection from My Choice, choose                            | a Leave Request period from the pull-down list, and select Leave                                        | Request.                                                                                                    |        |
| Title and Department M                                               | y Choice Pay Period and Status                                                                          |                                                                                                    |        |
| Human Resources Assistant, 999951-00<br>Instructional Design, 425100 | ⊙ Mar 05, 2009 to Mar 18, 2009 In Progress ⊻                                                            |                                                                                                    |        |
| Leave Request                                                        | Title and Department My Cho                                                                             | ice Day Deriod and Status                                                                                                    |        |
| RELEASE: 7.0                                                         | Human Resources Assistant, 999951-00 ③<br>Instructional Design, 425100<br>Leave Request<br>RELEASE: 7.0 | Mar 05, 2009 to Mar 18, 2009 In Progress       ✓         Mar 05, 2009 to Mar 18, 2009 In Progress       ▲         Mar 05, 2009 to Mar 18, 2009 Not Started       ▲         Mar 05, 2009 to Mar 18, 2009 Not Started       ▲         Mar 05, 2009 to Apr 01, 2009 Not Started       ▲         Apr 02, 2009 to Apr 15, 2009 Not Started       ▲         Apr 16, 2009 to Apr 29, 2009 Not Started       ▲         Apr 30, 2009 to May 13, 2009 Not Started       ▲         May 14, 2009 to May 27, 2009 Not Started       ▲         Jun 11, 2009 to Jun 24, 2009 Not Started       Jun 25, 2009 to Jun 24, 2009 Not Started         Jul 23, 2009 to Jul 22, 2009 Not Started       Jul 23, 2009 to Aug 05, 2009 Not Started         Jul 20, 2009 to Sep 02, 2009 Not Started       Aug 06, 2009 to Sep 16, 2009 Not Started         Aug 06, 2009 to Sep 16, 2009 Not Started       Sep 03, 2009 to Sep 30, 2009 Not Started         Sep 03, 2009 to Oct 14, 2009 Not Started       Sep 17, 2009 to Oct 14, 2009 Not Started         Oct 15, 2009 to Oct 28, 2009 Not Started       Oct 15, 2009 to Nov 11, 2009 Not Started         Nex 12, 2009 to New 25, 2009 Not Started       Nex 12, 2009 to New 25, 2009 Not Started |        |

| SunGard Higher Education - Micros                                                | oft Internet Explorer              |                    |                                     |                          |                           |                             |                           |                           |                            | _ 8                          |
|----------------------------------------------------------------------------------|------------------------------------|--------------------|-------------------------------------|--------------------------|---------------------------|-----------------------------|---------------------------|---------------------------|----------------------------|------------------------------|
| <u>F</u> ile <u>E</u> dit <u>V</u> iew F <u>a</u> vorites <u>T</u> ools <u>H</u> | lelp                               |                    |                                     |                          |                           |                             |                           |                           |                            | A                            |
| 🌏 Back 🔹 🐑 🖌 🗾 🛃 🐔                                                               | 🔎 Search 🛛 🔶 Favorite              | s 🎸                | 3 😞 - 📚 🛯                           | - 📙 🐖                    | 1 🔍 🔣 🦝                   |                             |                           |                           |                            |                              |
| gdress 🐻 https://mytrudev.tru.ca/render.U                                        | JserLayoutRootNode.uP?uP_t         | param:             | utf&utf=%2fcp%2fip%2                | flogin%3fsys%3dsc        | tssb%26url%3dhttps://     | /banssbtest.tru.ca/ban      | est/bwpkteis.P_Selec      | t Time Sheet Driver?Pay   | Period=2009,BW,6,N%        | 2526Jobs 🔹 🔁 Go 🛛 L          |
| Coogle C-mytrudev.tru.ca                                                         | 🖸 Go 🌵 🍼 🥵 🚰 👻 🖪                   | ookma              | arks 👻 🚳 11 blocked                 | ABC Check 👻              | 🖄 AutoLink 👻 🍗            | AutoFill 🔒 Send to          | 🕶 🌽 🖳 mytrudev            | 🕞 tru 🔄 ca                |                            | Setting                      |
| 📉 myTRU                                                                          |                                    |                    |                                     |                          |                           |                             |                           |                           |                            |                              |
| Back to<br>Employee Resources Tab                                                |                                    |                    |                                     |                          |                           |                             |                           | [<br>E-                   | mail Calendar Gro          | 🖹 🧳 🧳                        |
| Employee                                                                         |                                    |                    |                                     |                          |                           |                             |                           |                           |                            |                              |
| Search                                                                           | Go                                 |                    |                                     |                          |                           |                             |                           |                           |                            | SITE MAP HELP                |
| Time and Leave                                                                   | Reporting                          | days               | s. Select Next or                   | <sup>r</sup> Previous to | navigate throug           | h the dates with            | in the period.            |                           |                            |                              |
| Leave Request                                                                    |                                    |                    |                                     |                          |                           |                             |                           |                           |                            |                              |
| Title and Number                                                                 |                                    |                    |                                     | Hum                      | an Resources /            | Vecietant 990               | 951-00                    |                           |                            |                              |
| Department and Number                                                            |                                    |                    |                                     | Inst                     | an Resources A            | 425100                      | 9931-00                   |                           |                            |                              |
| Leave Request Period                                                             | •                                  |                    |                                     | Mar                      | 05 2009 to Ma             | r 18 2009                   |                           |                           |                            |                              |
| Submit By Date:                                                                  |                                    |                    |                                     | Mar                      | 04, 2009 by 04            | 10, 2005<br>1:00 P.M.       |                           |                           |                            |                              |
| Earning                                                                          | Shift Default<br>Hours or<br>Units |                    | Total Total T<br>Hours Units M<br>2 | hursday<br>ar 05,<br>009 | Friday<br>Mar 06,<br>2009 | Saturday<br>Mar 07,<br>2009 | Sunday<br>Mar 08,<br>2009 | Monday<br>Mar 09,<br>2009 | Tuesday<br>Mar 10,<br>2009 | Wednesday<br>Mar 11,<br>2009 |
| Vacation                                                                         | 1                                  | 0                  | 0                                   | Enter Hour               | s Enter Hour              | s Enter Hour                | s Enter Hour              | s Enter Hours             | s Enter Hours              | Enter Hours                  |
| Sick Employee                                                                    | 1                                  | 0                  | 0                                   | Enter Hour               | s Enter Hour              | s Enter Hour                | s Enter Hour              | s Enter Hour              | s Enter Hours              | Enter Hours                  |
| Sick Family                                                                      | 1                                  | 0                  | 0                                   | Enter Hour               | s Enter Hour              | s Enter Hour                | s Enter Hour              | s Enter Hours             | s Enter Hours              | Enter Hours                  |
| Banked Time Taken                                                                | 1                                  | 0                  | 0                                   | Enter Hour               | s Enter Hour              | s Enter Hour                | s Enter Hour              | s Enter Hours             | s Enter Hours              | Enter Hours                  |
| General Leave                                                                    | 1                                  | 0                  | 0                                   | Enter Hour               | s Enter Hour              | s Enter Hour                | s Enter Hour              | s Enter Hours             | s Enter Hours              | s Enter Hours                |
| Bereavement Leave                                                                | 1                                  | 0                  | 0                                   | Enter Hour               | s Enter Hour              | s Enter Hour                | s Enter Hour              | s Enter Hours             | s Enter Hours              | Enter Hours                  |
| Compassionate Leave                                                              | 1                                  | 0                  | 0                                   | Enter Hour               | s Enter Hour              | s Enter Hour                | s Enter Hour              | s Enter Hours             | s Enter Hours              | Enter Hours                  |
| Jury Duty                                                                        | 1                                  | 0                  | 0                                   | Enter Hour               | s Enter Hour              | s Enter Hour                | s Enter Hour              | s Enter Hours             | s Enter Hours              | Enter Hours                  |
| Union Business                                                                   | 1                                  | 0                  | 0                                   | Enter Hour               | s Enter Hour              | s Enter Hour                | s Enter Hour              | s Enter Hour              | s Enter Hours              | s Enter Hours                |
| Dock Pay (System<br>Generated)                                                   | 1                                  | 0                  | 0                                   | Enter Hour               | s Enter Hour              | s Enter Hour                | s Enter Hour              | s Enter Hours             | s Enter Hours              | Enter Hours                  |
| Total Hours:                                                                     |                                    |                    | 0                                   | (                        | ) (                       | ) (                         | ) (                       | D (                       | D (                        | ) 0                          |
| Total Units:                                                                     |                                    |                    | 0                                   | (                        |                           | o (                         | ) (                       | o (                       | D (                        | 0                            |
| Position Selection                                                               | Comments Previe                    | ew                 | Submit (                            | C                        |                           |                             |                           | to inclu                  | Ida                        |                              |
| Submitted for Approval 4                                                         | BW                                 | ~                  |                                     |                          | ommer                     | its ano                     | NS YOU                    |                           | lue                        |                              |
| Approved By:                                                                     | .,.                                |                    |                                     |                          |                           |                             |                           |                           |                            |                              |
| Waiting for Approval Fro                                                         | m:                                 |                    |                                     | addi                     | tional ii                 | ntormat                     | tion abo                  | out the                   | leave                      |                              |
| Error on page.                                                                   |                                    |                    |                                     | auui                     |                           | norma                       |                           |                           | loave                      | Internet                     |
|                                                                                  |                                    |                    |                                     |                          |                           |                             |                           | •                         |                            |                              |
|                                                                                  |                                    | Vou are requesting |                                     |                          |                           |                             |                           |                           |                            |                              |
|                                                                                  |                                    |                    |                                     |                          | ye                        |                             |                           |                           |                            |                              |
|                                                                                  |                                    |                    |                                     |                          |                           |                             |                           |                           |                            |                              |

| Employee               |                                                               |          |      |
|------------------------|---------------------------------------------------------------|----------|------|
| Search                 | Go                                                            | SITE MAP | HELP |
| Comments               |                                                               |          |      |
| Enter or edit commer   | its until you submit the record for approval.                 |          |      |
| Made By:               | You                                                           |          |      |
| Comment Date:          | Feb 26, 2009                                                  |          |      |
| Enter or Edit Comment: | This is my comment about my leave request. Please approve it. |          |      |
| Save Previous Menu     |                                                               |          |      |

RELEASE: 8.1

powered by SUNGARD' HIGHER EDUCATION

# **IF YOU NEED HELP**

## Payroll

- Teri Froescul 250-371-5617
- Donna Bloxom 250-371-5650
- Julie Orobko 250-371-5618

## Human Resources

- Breeanne Hollett 250-852-6381
- Ellen Wilson 250-377-6123
- Donna Dallas 250-371-5531

## IT Service Desk 250-852-6800